## **STANDARD HORIZON**

## HX851E

**Floating Marine Transceiver with GPS** 

## **Owner's Manual**

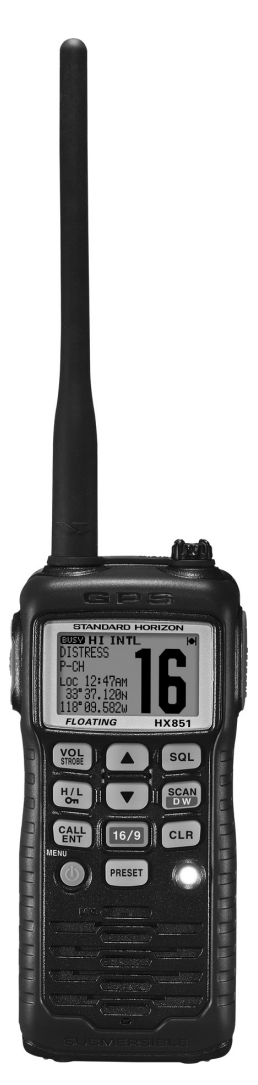

## VERTEX STANDARD CO., LTD.

## TABLE OF CONTENTS

| 011 |            |                                         | 1  |
|-----|------------|-----------------------------------------|----|
| 40  |            |                                         |    |
| 1   | GENE       | RAL_INFORMATION                         | 7  |
|     | 1.1        | INTRODUCTION                            | 7  |
| 2   | ACCE       | SSORIES                                 | 8  |
| -   | 2 1        |                                         |    |
|     | 2.1        |                                         | 0  |
|     | Z.Z        | OPTIONS                                 | ð  |
| 3   | ABOU       | T THIS RADIO                            | 9  |
|     | 3.1        | ABOUT THE VHF MARINE BAND               | 9  |
|     | 3.2        | EMERGENCY (CHANNEL 16 LISE)             | ģ  |
|     | 22         |                                         | 10 |
|     | 0.0        | OPENATING ON CHANNEL (CHANNEL TO)       | 10 |
|     | 3.4        | OPERATING ON CHANNEL 13                 | П  |
|     | 3.5        | OPERATING ON CHANNEL 67                 | 11 |
| 4   | GETTI      | NG STARTED                              | 12 |
| -   | <u>4</u> 1 | RADIO CARE                              | 12 |
|     | 12         |                                         | 12 |
|     | 4.2        |                                         | 12 |
|     | 4.3        | CONNECTING A CHART PLOTTER TO THE CD-38 | 10 |
|     | 4.4        | BELL CLIP INSTALLATION REMOVAL          | 17 |
| 5   | CONT       | ROLS AND SWITCHES                       | 18 |
| 6   | BASIC      |                                         | 22 |
| 0   | CASIC      |                                         | 22 |
|     | 0.1        | PROHIBITED COMMUNICATIONS               | 22 |
|     | 6.2        | INITIAL SETUP                           | 22 |
|     | 6.3        | RECEPTION                               | 22 |
|     | 6.4        | TRANSMISSION                            | 23 |
|     | 6.5        | DISPLAY MODE SETUP                      | 24 |
|     | 6.6        | INTERNATIONAL LISA AND CANADA CHANNELS  | 25 |
|     | 6.7        |                                         | 20 |
|     | 0.7        | SIMPLEX/DOFLEX CHANNEL USE              | 20 |
|     | 0.0        | SCANNING                                | 20 |
|     | 6.9        | DUAL WATCH                              | 28 |
|     | 6.10       | PRESET CHANNELS (0 ~ 9): INSTANT ACCESS | 28 |
|     | 6.11       | STROBE OPERATION                        | 29 |
| 7   |            |                                         | 30 |
| '   | 7 4        |                                         | 20 |
|     | 1.1        |                                         | 30 |
|     | 1.2        | MARITIME MOBILE SERVICE IDENTITY (MMSI) | 30 |
|     | 7.3        | DSC DISTRESS ALERT                      | 32 |
|     | 7.4        | ALL SHIPS CALL                          | 36 |
|     | 7.5        |                                         | 38 |
|     | 76         | CALL WAITING DIRECTORY                  | 43 |
|     | 77         |                                         | 15 |
|     | 70         |                                         | 4J |
|     | 7.0        |                                         | 50 |
|     | 7.9        | POSITION REPORT                         | 55 |
|     | 7.10       | GEOGRAPHIC CALL                         | 58 |
|     | 7.11       | DSC TRANSMISSION TEST                   | 59 |
| 8   |            | ) SETUP                                 | 60 |
| v   | 8 1        |                                         | 60 |
|     | 0.1        |                                         | 00 |
|     | 8.Z        |                                         | 01 |
|     | 8.3        | CONTRAST                                | 61 |
|     | 8.4        |                                         | 62 |
|     | 8.5        | PRIORITY CHANNEL                        | 62 |
|     | 86         | SCAN TYPE                               | 63 |
|     | 87         | SCAN MEMORY                             | 63 |
|     | 0.1        |                                         | 64 |
|     | 0.0        |                                         | 04 |
|     | 0.9        |                                         | 04 |
|     | 8.10       | CHANNEL NAME                            | 65 |
|     | 8.11       | LED SETUP                               | 66 |
|     |            |                                         |    |

## TABLE OF CONTENTS

| _  |       |                                                  |    |
|----|-------|--------------------------------------------------|----|
| 9  | DSC   | SETUP MENU                                       | 67 |
| 10 | GPS   | SETUP                                            | 68 |
|    | 10.1  | UNIT POWER                                       | 68 |
|    | 10.2  | POWER SAVE MODE                                  | 69 |
|    | 10.3  | COORDINATE SYSTEM                                | 70 |
|    | 10.4  | PINNING                                          | 70 |
|    | 10.5  | TIME OFFSET                                      | 71 |
|    | 10.6  |                                                  | 72 |
|    | 10.7  | TIME FORMAT                                      | 72 |
|    | 10.8  | SOG UNIT                                         | 73 |
|    | 10.9  | POS DATA PRIORITY                                | 73 |
|    | 10.10 | NMEA OUTPUT                                      | 74 |
|    | 10.11 | ALTITUDE UNIT                                    | 74 |
| 11 | сом   | PASS SEUTP                                       | 75 |
| 12 | WAY   | POINTS                                           | 76 |
|    | 12.1  | STORING YOUR CURRENT POSITION INTO THE WAYPOINTS | 76 |
|    | 12.2  | STORING WAYPOINTS                                | 77 |
|    | 12.3  | EDITING A WAYPOINT                               | 78 |
|    | 12.4  | DELETING A WAYPOINT                              | 78 |
|    | 12.5  | SAVING A DSC POSITION CALL AS A WAYPOINT         | 79 |
|    | 12.6  | NAVIGATING TO A SAVED WAYPOINT                   | 80 |
|    | 12.7  | STOP NAVIGATING TO A WAYPOINT                    | 80 |
|    | 12.8  | WAYPOINT SETUP                                   | 81 |
| 13 | ATIS  | SETUP                                            | 82 |
|    | 13.1  | ATIS CH GROUP                                    | 82 |
|    | 13.2  | ATIS CODE PROGRAMMING                            | 83 |
| 14 | MAIN  |                                                  | 84 |
|    | 14.1  | GENERAL                                          | 84 |
|    | 14.2  | REPLACEMENT PARTS                                | 84 |
|    | 14.3  | TROUBLESHOOTING CHART                            | 85 |
| 15 | CHAI  | NNEL ASSIGNMENTS                                 | 86 |
| 16 | SPEC  | CIFICATIONS                                      | 88 |
|    | 15.1  | GENERAL                                          | 88 |
|    | 15.2  | TRANSMITTER                                      | 88 |
|    | 15.3  | RECEIVER                                         | 89 |
|    | 15.4  | GPS                                              | 89 |
| 17 | INST  | ALLATION OF OPTION                               | 90 |
|    | 17.1  | FBA-38 ALKALINE BATTERY CASE                     | 90 |
|    |       |                                                  |    |

# QUICK REFERENCE GUIDE

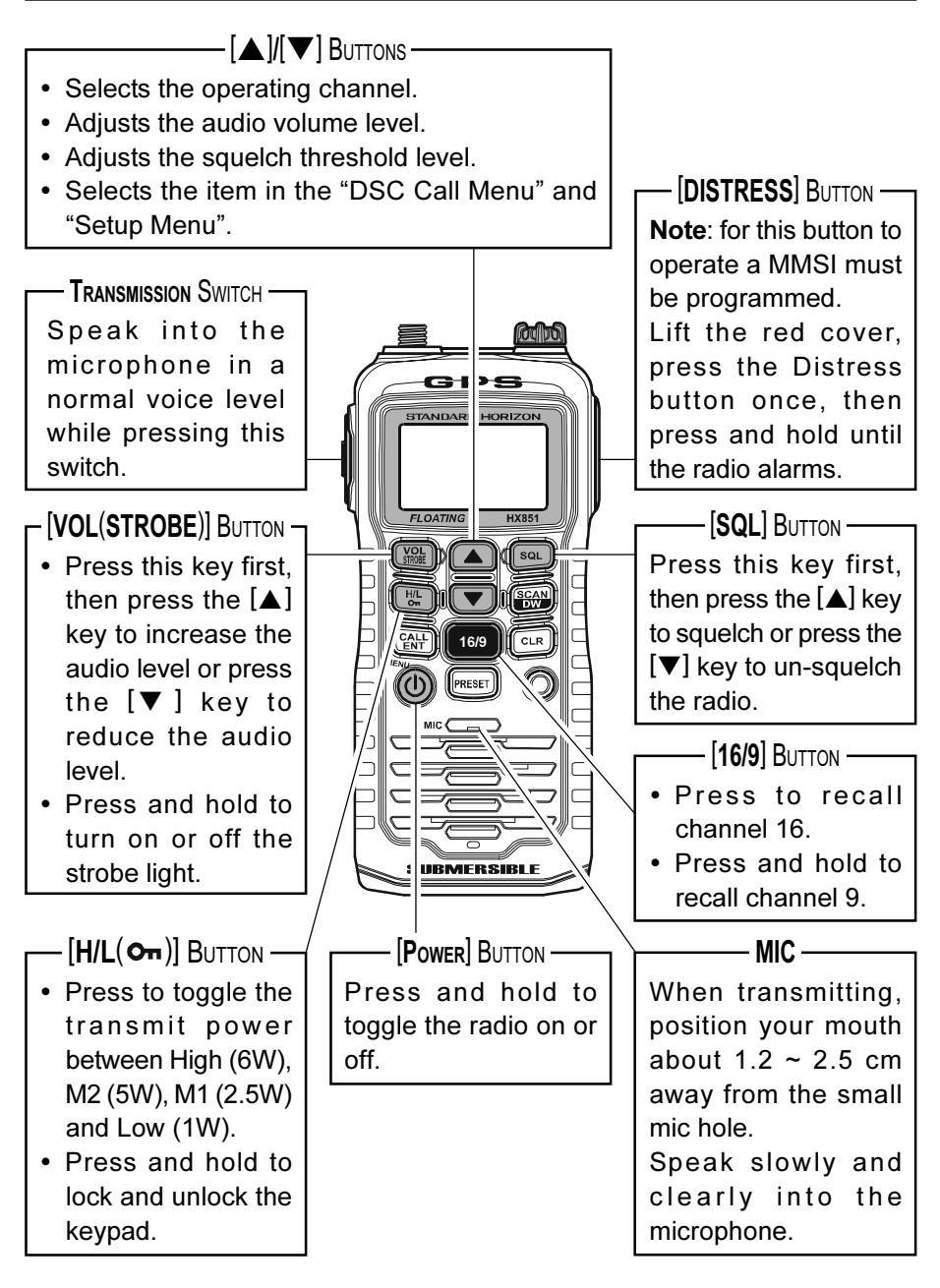

# QUICK REFERENCE GUIDE

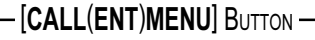

- Press to access the "DSC MENU".
- Press and hold to access the Radio and DSC setup menus.
- When "DSC Call Menu" or "Setup Menu" are selected, pressing this key saves a selection.

#### - [SCAN(DW)] BUTTON -

- Press to start and stop the scanning of programmed channels.
- Press and hold to watch on CH16, CH70, and the current operating channel (Triple Watch).

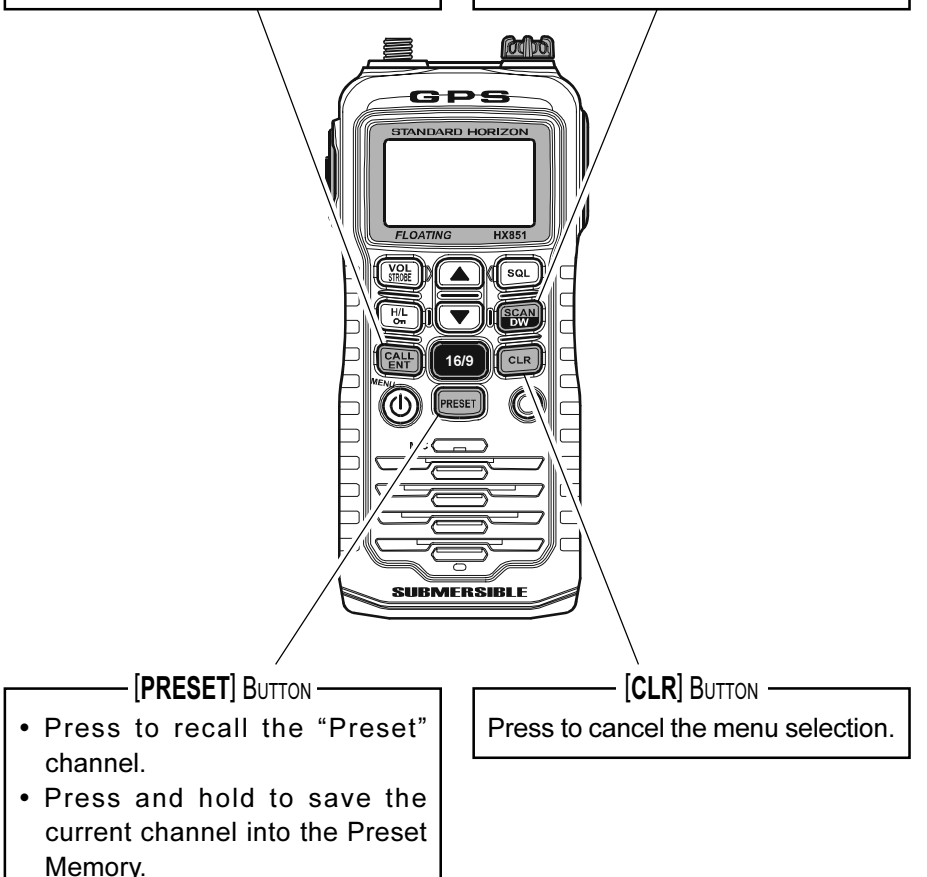

Congratulations on your purchase of the **HX851E**! Whether this is your first portable marine VHF transceiver, or if you have other STANDARD HORIZON equipment, the STANDARD HORIZON organization is committed to ensuring your enjoyment of this high performance transceiver, which should provide you with many years of satisfying communications even in the harshest of environments. STANDARD HORIZON technical support personnel stands behind every product sold, and we invite you to contact us should you require technical advice or assistance.

We appreciate your purchase of the **HX851E**, and encourage you to read this manual thoroughly, so as to learn and fully understand the capabilities of the **HX851E**. Technical support information and assistance can be obtained in Europe from our Website <u>www.standardhorizon.co.uk</u>

#### NOTE

Water resistance of the transceiver is assured only when the battery pack is attached to the transceiver and **MIC/SP** cap is installed in the **MIC/SP** jack.

### Attention in case of use -

This transceiver works on frequencies which are not generally permitted. For frequency allocation, apply for a licence at your local spectrum man-

agement authority. For actual usage contact your dealer or retail shop in order to get your transceiver adjusted to the allocated frequency range.

|     | List | of the | practi | cable | area |     |
|-----|------|--------|--------|-------|------|-----|
| AUT | BEL  | BGR    | CYP    | CZE   | DEU  | DNK |
| ESP | EST  | FIN    | FRA    | GBR   | GRC  | HUN |
| IRL | ITA  | LTU    | LUX    | LVA   | MLT  | NLD |
| POL | PRT  | ROM    | SVK    | SVN   | SWE  | CHE |
| ISL | LIE  | NOR    |        |       |      |     |

## **1 GENERAL INFORMATION**

### **1.1 INTRODUCTION**

The **HX851E** is a Submersible Floating 6-Watt portable two way marine transceiver with a 12 channel internal GPS. The UK version of the **HX851E** has all allocated USA, International, or Canadian channels. It has emergency channel 16 which can be immediately selected from any channel by pressing the **[16/9]** key.

The **HX851E** includes the following features: Memory Scanning, Priority Scanning, easy-to-read large LCD display, EEPROM memory back-up, Battery Life displayed on LCD, and a transmit Time-Out Timer (TOT).

The **HX851E** transmitter provides a full 6 Watt of transmit power and is selectable to 5, 2.5, and 1 Watt to assist the user in ensuring maximum battery life.

The **HX851E** has the capability of Digital selective Calling with Distress call including GPS position, All Ship Urgency and Safety, Individual, Group and Position Request and Position Report calls.

In addition, the **HX851E** has navigation features which include Waypoint entering (store up to 200 waypoints), Navigation to a waypoint, Navigation to a DSC Position request, Luminescent Glow in the Dark gasket and a water enabled SOS strobe light.

The **HX851E** also supports ATIS mode which is used in the inland waterways of Europe. Please contact your local PTT administration or Marine Authority to obtain your ATIS number.

## 2 ACCESSORIES

### 2.1 PACKING LIST

When the package containing the transceiver is first opened, please check it for the following contents:

- HX851E Transceiver
- CAT460 Antenna
- FNB-V99LI 7.4 V, 1150 mAh Li-ion Battery Pack
- CD-38 Charger Cradle for HX851E
- NC-88C/U\* 120VAC Wall Charger for CD-38
- Belt Clip
- Owner's Manual

### 2.2 OPTIONS

- MH-73A4B
  Speaker/Microphone
- ② MH-57<sub>А4</sub>в Mini Speaker/Microphone
- ③ VC-24 VOX Headset
- ④ VC-27 Earpiece/Microphone
- 6 CN-3 Radio-to-Ship's-Antenna Adapter
- **CD-38** Charger Cradle
- (7) FNB-V99LI 7.4 V, 1150 mAh Li-Ion Battery Pack
- (8) FBA-38 Alkaline Battery Case
- IC-88C/U\* Wall Charger for the FNB-V99LI
- \*: "C" suffix is for use with 230 VAC (Type-C plug) and "U" suffix is for use with 230 VAC (Type-BF plug).

*Note*: Before operating the **HX851E** for the first time, it is recommended that the battery be charged. Please see section "**4.2.4 USING THE CD-38 CHARGER CRADLE**" for details.

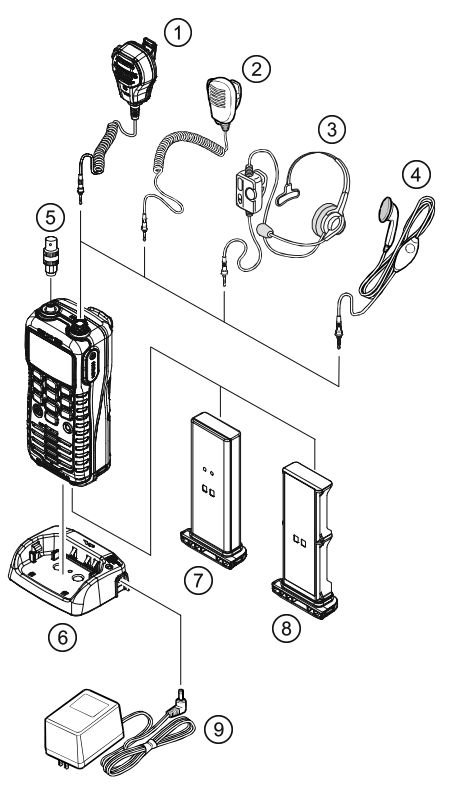

## **3 ABOUT THIS RADIO**

#### **3.1 ABOUT THE VHF MARINE BAND**

#### WARNING

The radio frequencies used in the VHF marine band are between 156 and 162 MHz. The marine VHF band provides communications over distances that are essentially "Line of sight" Actual transmission range depends much more on antenna type, gain and height than on the power output of the transmitter. The expected transmit distance a 25W Fixed Mount VHF radio can be greater than 25 km, for a portable radio transmission the expected distance can be greater than 8 km in "Line of sight".

The user of a Marine VHF radio is subject to severe fines if the radio is used on land. The reasoning for this is you may be near an inland waterway, or propagation anomalies may cause your transmission to be heard in a waterway. If this occurs, depending upon the marine VHF channel on which you are transmitting, you could interfere with a search and rescue case, or contribute to a collision between passing ships. For VHF Marine channel assignments refer to page 88 section 15.

## 3.2 EMERGENCY (CHANNEL 16 USE)

Channel 16 is known as the Hail and Distress Channel. An emergency may be defined as a threat to life or property. In such instances, be sure the transceiver is on and set to CHANNEL 16. Then use the following procedure:

- Press the PTT (Push-To-Talk) switch on the left side of the transceiver, and say "*Mayday*, *Mayday*, *Mayday*. This is \_\_\_\_\_, \_\_\_\_, \_\_\_\_" (your vessel's name).
- 2. Then repeat once: "*Mayday*, \_\_\_\_\_" (your vessel's name).
- 3. Now report your position in latitude/longitude, or by giving a true or magnetic bearing (state which) to a well-known landmark such as a navigation aid or geographic feature such as an island or harbour entry.
- 4. Explain the nature of your distress (sinking, collision, aground, fire, heart attack, life-threatening injury, etc.).
- 5. State the kind of assistance your desire (pumps, medical aid, etc.).
- 6. Report the number of persons aboard and condition of any injured.
- 7. Estimate the present seaworthiness and condition of your vessel.
- 8. Give your vessel's description: length, design (power or sail), color and other distinguishing marks. The total transmission should not exceed one minute.

- 9. End the message by saying "OVER". Release the PTT switch and listen.
- 10. If there is no answer, repeat the above procedure. If there is still no response, try another channel.

## 3.3 CALLING ANOTHER VESSEL (CHANNEL 16)

Channel 16 may be used for initial contact (hailing) with another vessel.

However, its most important use is for emergency messages. This channel must be monitored at all times except when actually using another channel.

It is monitored by the Coast Guards and by other vessels. Use of channel 16 for hailing must be limited to initial contact only. Calling should not exceed 30 seconds, but may be repeated 3 times at 2-minute intervals.

Prior to making contact with another vessel, refer to the channel charts in this manual, and select an appropriate channel for communications after initial contact. For example, Channels 68 and 69 of the U.S. VHF Charts are some of the channels available to non-commercial (recreational) boaters. Monitor your desired channel in advance to make sure you will not be interrupting other traffic, and then go back to channel 16 for your initial contact.

When the hailing channel 16 is clear, state the name of the other vessel you wish to call and then "*this is*" followed by the name of your vessel and your Station License (Call Sign). When the other vessel returns your call, immediately request another channel by saying "*go to*", the number of the other channel, and "*over*". Then switch to the new channel. When the new channel is not busy, call the other vessel.

After a transmission, say "**over**", and release the **PTT** (Push-To-Talk) switch. When all communication with the other vessel is completed, end the last transmission by stating your Call Sign and the word "**out**". Note that it is not necessary to state your Call Sign with each transmission, only at the beginning and end of the contact.

Remember to return to Channel 16 when not using another channel. Some radios automatically monitor Channel 16 even when set to other channels or when scanning.

## 3.4 OPERATING ON CHANNEL 13

Channel 13 is used at docks, bridges and for maneuvering in port. Messages on this channel must concern navigation only, such as meeting and passing in restricted waters. In emergencies and when approaching blind river bends, High power is allowed. Pressing the  $[H/L(O_{T})]$  key will change the power output from Low Power (1 Watt) to Medium-1 (2.5 Watts), Medium-2 (5 Watts), or High (6 Watts) power. When you change from this channel then return to it, Low Power will be automatically selected.

## 3.5 OPERATING ON CHANNEL 67

When channel 67 is used for navigational bridge-to-bridge traffic between ships, High, Medium-2, or Medium-1 power may be used temporarily (in the USA band) by pressing the [H/L(On)] key. When you select this channel again, the transceiver will revert to low power.

## **3.6 IMPORTANT SAFETY INFORMATION**

- Please read this manual carefully to become familiar with the features of this transceiver before using it for first time.
- Do not transmit the radio without an antenna connected.
- When transmitting, hold the radio in a vertical position with its microphone 2.5 to 5 cm away from your mouth and keep the base of the antenna at least 19 cm away from your head.
- □ The radio must be used with a maximum operating duty cycle not exceeding 50 %, in typical Push-to-Talk (PTT) configurations. DO NOT transmit for more than 50 % of total radio use time (50 % duty cycle). Transmitting more than 50 % of the time can cause RF exposure compliance requirements to be exceeded.

The radio is transmitting when the red LED on the front panel of the radio is illuminated. You can cause the radio to transmit by pressing the **PTT** button or by using the VOX headset, if the radio is supported.

- □ Always use the Vertex Standard authorized Battery Pack.
- Risk of explosion if battery is replaced by an incorrect type. Dispose of used batteries according to your local country instructions.
- Only perform battery charging where the ambient temperature range is between 0 °C to +45 °C. Charging outside of this range could cause damage to the battery pack.
- Battery Pack should not be exposed to excessive heat such as sunshine, fire or the like.
- □ Always use Vertex Standard authorized accessories.
- Vertex Standard shall not be liable for any damage or accidents such as fire, leakage or explosion of batteries, etc., caused by the malfunction of non-Vertex Standard accessories.
- This radio generates RF electromagnetic energy during transmit mode. This radio is designed for and classified as occupational use only, meaning it must be used only by individuals aware of hazards, and the ways to minimize such hazards. This radio is not intended for use by the General Population in an uncontrolled environment.

## **4 GETTING STARTED**

#### 4.1 RADIO CARE

#### CAUTION

Before following the instructions below, insure the speaker microphone jack, antenna and battery are in place and firmly tightened. Care must be taken if the radio was dropped and a close inspection may be needed to insure the radio case and gaskets are in adequate condition.

Clean the radio with fresh water after exposure to salt water by rinsing the radio under a sink faucet or by dunking the radio in a bucket of fresh water. After washing, use a soft cloth and thoroughly dry all parts of the radio. This is to keep the rubber switches and speaker grill clean and in top operating condition.

### **4.2 BATTERIES AND CHARGERS**

If the radio has never been used, or its charge is depleted, it may be charged by connecting the **CD-38** Charger Cradle with the **NC-88C/U** battery charger. The **NC-88C/U** will charge a completely discharged **FNB-V99LI** battery pack in about 8 hours.

The **FNB-V99LI** is a high performance Li-ion battery providing high capacity in a compact package.

#### CAUTION

To avoid risk of explosion and injury, **FNB-V99LI** battery pack should only be removed, charged or recharged in non-hazardous environments.

#### 4.2.1 BATTERY SAFETY

Battery packs for your transceiver contain Li-ion batteries. This type of battery stores a charge powerful enough to be dangerous if misused or abused, especially when removed from the transceiver. Please observe the following precautions:

**DO NOT SHORT BATTERY PACK TERMINALS**: Shorting the terminals that power the transceiver can cause sparks, severe overheating, burns, and battery cell damage. If the short is of sufficient duration, it is possible to melt battery components. Do not place a loose battery pack on or near metal surfaces or objects such as paper clips, keys, tools, etc. When the battery pack is installed on the transceiver, the terminals that transfer current to the transceiver are not exposed. The terminals that are exposed on the battery pack when it is mounted on the transceiver are charging terminals only and do not constitute a hazard. **DO NOT INCINERATE**: Do not dispose of any battery in a fire or incinerator. The heat of fire may cause battery cells to explode and/or release dangerous gases.

#### Battery Maintenance

For safe and proper battery use, please observe the following:

- · Battery packs should be charged only in non-hazardous environments;
- Use only STANDARD HORIZON-approved batteries;
- Use only a STANDARD HORIZON, (a Marine Division of VERTEX STANDARD) approved charger. The use of any other charger may cause permanent damage to the battery.
- Follow charging instructions provided with the chargers.
- Keep the battery contacts clean.

#### Battery Storage

Store the batteries in a cool place to maximize storage life. Since batteries are subject to self-discharge, avoid high storage temperatures that cause large self-discharge rates. After extended storage, a full recharge is recommended.

#### **Battery Recycling**

#### DO NOT PLACE USED BATTERIES IN YOUR REGULAR TRASH! LI-ION BATTERIES MUST BE COLLECTED, RECYCLED OR DISPOSED OF IN AN ENVIRONMENTALLY SOUND MANNER.

The incineration, land filling or mixing of Li-ion batteries with the municipal solid waste stream is PROHIBITED BY LAW in most areas.

Return batteries to an approved Li-ion battery recycler. This may be where you purchased the battery.

Contact your local waste management officials for other information regarding the environmentally sound collection, recycling and disposal of Li-ion batteries.

#### 4.2.2 BATTERY INSTALLATION/REMOVAL

- 1. To install the battery pack, insert the battery pack into the bottom of the transceiver, then turn the Battery Pack Lock on the bottom of the transceiver to the "LOCK" position with a coin.
- 2. To remove the battery pack, turn the transceiver off, turn the Battery Pack Lock to the "**OPEN**" position with a coin, then slide out the battery from the transceiver.

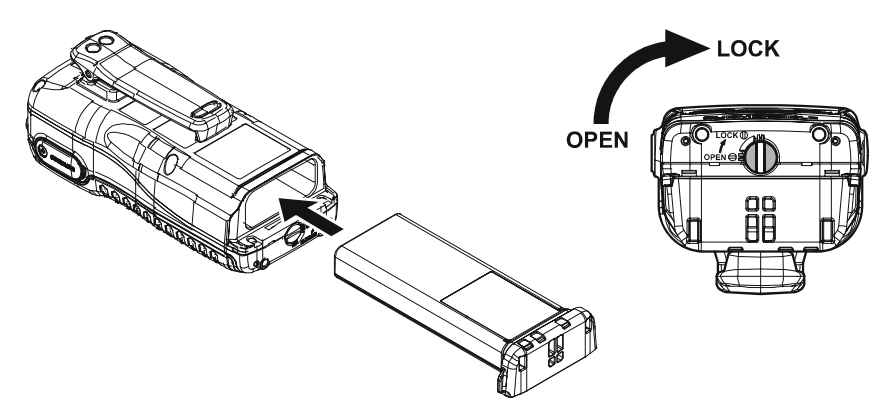

#### NOTE

The battery lock must be set to "**LOCK**" position to ensure water integrity and from the battery coming loose.

#### **4.2.3 BATTERY LIFE INFORMATION**

When the battery charge is almost depleted, a "in" icon will appear on the display. When the "in" icon appears, it is recommended that you charge the battery soon.

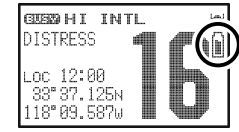

#### NOTE

When the **FBA-38** Alkaline Battery Case is used, the battery icon does not display correctly.

| No Icon : Full Battery          |
|---------------------------------|
| 🗎 : Low Battery                 |
| 📓 : Battery is very low         |
| : Prepare to charge the Battery |

#### 4.2.4 USING THE CD-38 CHARGER CRADLE

- 1. Turn the transceiver off.
- Insert the DC plug from the NC-88C/U into the DC jack on the CD-38 side panel, then plug the NC-88C/U into the AC line outlet.
- Insert the HX851E (with the battery pack) into the CD-38; the antenna should be at the left side when viewing the charger from the front.
- If the HX851E is inserted correctly, the CD-38's LED indicator will glow red. A fully-discharged pack will be charged completely in approximately 8 hours.

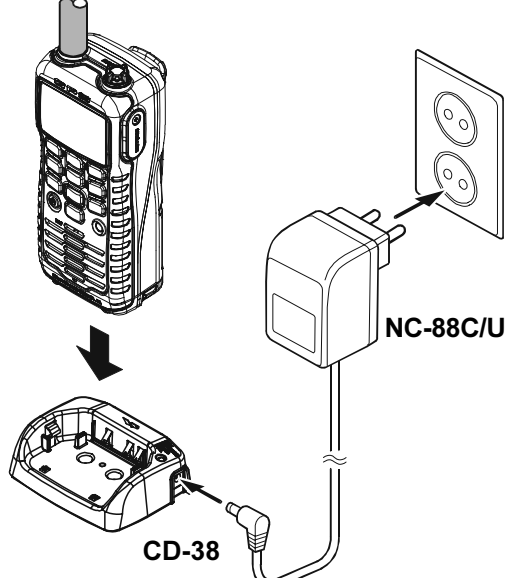

5. When charging is completed, the red LED indicator will change to green.

#### CAUTION

The **CD-38** is NOT designed to be waterproof. Charge the radio in a dry location.

#### NOTE

The **CD-38** is only designed for the charging of the **HX851E**'s battery, and is not suitable for other purposes. The **CD-38** may contribute noise to TV and radio reception in the immediate vicinity, so we do not recommend its use adjacent to such device.

## 4.3 CONNECTING A CHART PLOTTER TO THE CD-38

The **CD-38** contains three wires that are used to input or output NMEA 0183 information when the **HX851E** is inserted into the cradle.

The **HX851E** outputs the following NMEA 0183 sentences: GLL, GGA, GSA, GSV, RMC, DSC and DSE.

The **HX851E** can receive and display information contained with the following NMEA 0183 sentences from and external GPS or GPS Chart Plotter:

GLL, GGA, and RMC.

Below are the wire colors and description of the wires supplied on the CD-38.

| Wire Color/Description | Connection Examples               |
|------------------------|-----------------------------------|
| Brown- NMEA Input (+)  | Connect to NMEA (+) output of GPS |
| Green - NMEA Input (–) | Connect to NMEA ground of GPS     |
| Blue - NMEA Output (+) | Connect to NMEA (+) input of GPS  |

To connect a chart plotter, connect the wires between the **CD-38** and the GPS and chart plotter. Insure that the wires are properly shielded from water.

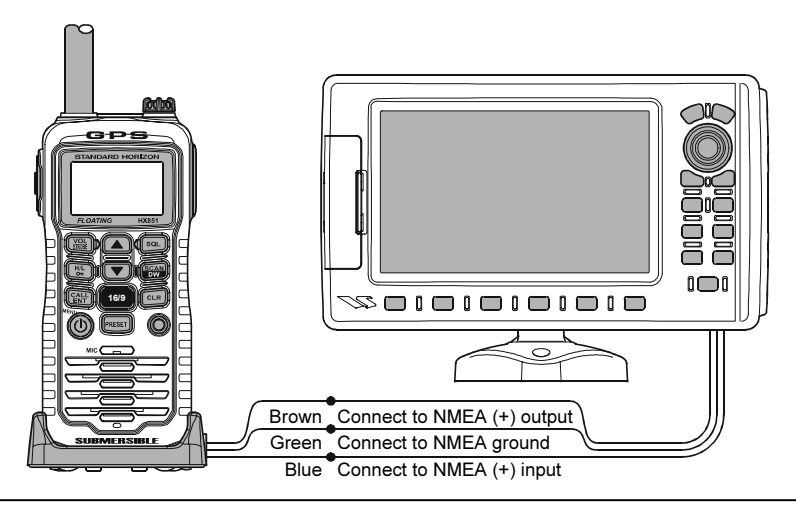

#### NOTE

When mounting the **HX851E** inside of a cabin where GPS reception is limited, the NMEA input (brown) wire may be connected to a GPS Chart Plotter to input position into the **HX851E**. To change the **HX851E** from using the internal GPS antenna to an external GPS chart plotter with NMEA refer to section "10.9 POS DATA PRIORITY".

#### 4.4 BELT CLIP INSTALLATION / REMOVAL 4.4.1 BELT CLIP INSTALLATION

Install the Belt Clip as shown below.

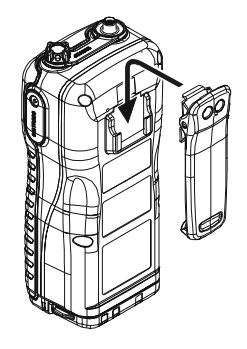

#### 4.4.2 BELT CLIP REMOVAL

The belt clip is designed to snap and lock into place. To remove the belt clip you may find it necessary to use a flat head screw driver to unlock the belt clip from the radio as shown in the image below.

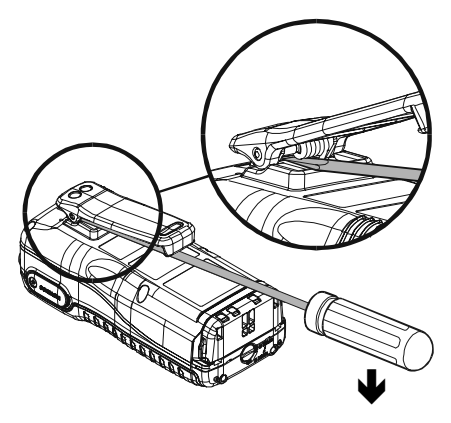

## **5 CONTROLS AND SWITCHES**

#### NOTE

This section defines each control of the transceiver. For detailed operating instructions, refer to section "6 **BASIC OPERATION**". Refer to illustrations for the location of the following controls, switches, and connections.

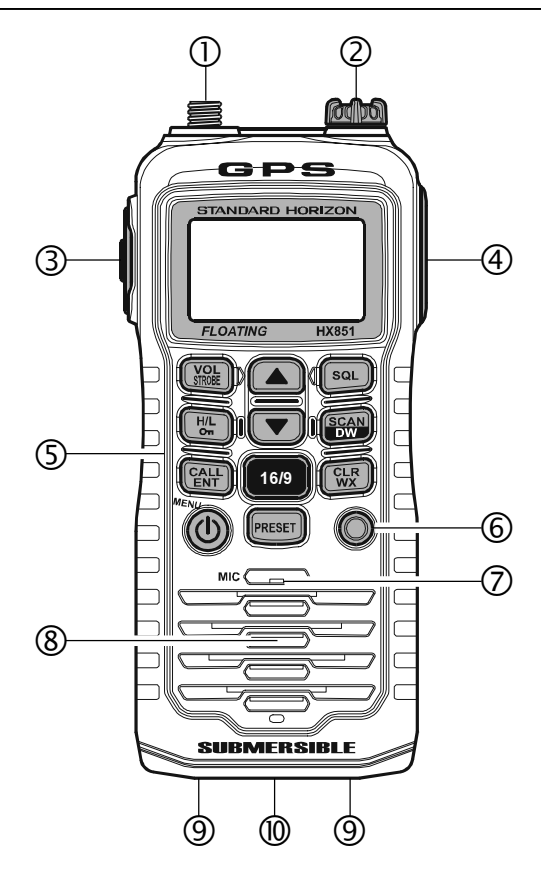

- ANT Jack (Top Panel) The supplied CAT460 flexible antenna is attached here.
- ② MIC/SP Jack (Top Panel)

The jack accepts the optional **MH-73**<sub>A4B</sub> Speaker/Microphone, **MH-57**<sub>A4B</sub> Mini Speaker/Microphone, **VC-24** VOX Headset, or **VC-27** Earpiece/Microphone. When this jack is used, the internal speaker and microphone are disabled.

- PTT (Push-To-Talk) Switch (Left side)When pushed activates the transmitter.
- ④ **DISTRESS** Key (Right side)

Used to send a DSC Distress Call. To send the distress call, refer to section "7.3.1 TRANSMITTING A DSC DISTRESS ALERT".

#### ⑤ Keypad

#### [VOL(STROBE)] Key

Press this key to activate the volume adjusting mode. Press the  $[\mathbf{V}]$  or  $[\mathbf{A}]$  key to adjust the receiver audio volume level.

#### Secondary use:

Press and hold this key to toggle the light/strobe function on and off.

[SQL] Key

Press this key to activate the squelch adjusting mode. Press the  $[\mathbf{\nabla}]$  or  $[\mathbf{\Delta}]$  key to adjust the squelch threshold level.

Press and hold this key for 3 seconds to open the squelch, allowing you to monitor the operating channel. Release the key to resume normal (quiet) monitoring.

#### [▲(UP)] Key

This key is used to change the operating channel, receiver volume level, and squelch threshold level.

Press the key momentarily, the channel (or level) increases one step. Holding the key, the channel (or level) increases continuously.

#### [▼(DOWN) Key

This key is used to change the operating channel, receiver volume level, and squelch threshold level.

Press the key momentarily, the channel (or level) decreases one step. Holding the key, the channel (or level) decreases continuously.

#### [H/L(On)] Key

Press this key to toggle the transmitter output power between "High" (6 Watts), "M2" (5 Watts), "M1" (2.5 Watts), and "Low" (1 Watt) power. This key does not function on the "Transmission Inhibited" and "Low power only" channels.

#### Secondary use:

Hold down this key to lock the keypad (except the PTT, [VOL(STROBE)], [SQL], [POWER], and [H/L(On)] keys) so that they are not accidentally changed. The "On" icon will appear at the bottom right corner on the display, to indicate that the functions are locked. Hold down this key until the "On" icon disappears to unlock the radio.

#### [SCAN(DW)] Key

Press this key to start scanning of programmed channels.

#### Secondary use:

Press and hold this key to watch for a transmission on CH16, another selected channel, and CH70 until either signal is received (Triple Watch).

#### [CALL(ENT)MENU] KEY

Press this key to access the DSC Call Menu. The "Individual Call", "Group Call", "All Ships Call", "Position Request", "Position Report", "DSC Log", and "DSC Test" functions can be accessed from the DSC Call Menu.

#### Secondary use:

Press and hold this key to access the "Radio Setup", "DSC Setup" or "GPS Setup" menu.

#### [16/9] Key

Pressing this key immediately recalls channel 16 from any channel location. Holding down this key recalls channel 9. Pressing this key again reverts to the previous selected working channel.

Channel 9 is used in some part of the world as an alternative calling channel to Channel 16

#### [CLR] Key

Press this key to cancel a menu selection and/or keypad entry. **Secondary use** (UK version only):

When the [16/9] key is held and the [CLR] key is pressed, the radio will change the marine band between the USA, International, and Canadian channels.

#### [PRESET] Key

Press this key to recall the "Preset" channel.

#### Secondary use:

Press and hold this key to memorize the current channel to the "Preset" memory channel. When pressed a " (2003) " icon will be shown on the LCD display indicating the channel has been saved to preset memory. To delete the channel from preset memory, select the channel and press and hold this key until " (2003) " is removed from the display.

#### [POWER(①)] KEY

Press and hold this key for two seconds to turn the radio on or off.

#### 6 TX/BUSY Indicator

This indicator glows green when a signal is being received and red when transmitting.

When the Emergency feature is activated, this indicator blinks the internationally-recognized Morse Code "S.O.S" message.

⑦ Microphone

The internal microphone is located here.

#### NOTE

When transmitting, position your mouth about  $1.2 \sim 2.5$  cm away from the small mic hole. Speak slowly and clearly into the microphone.

#### ⑧ Speaker

The internal speaker is located here.

- ③ NMEA Terminals (Bottom side) Connect this NMEA input/output terminal to the GPS or Chart Plotter via the CD-38 Charger Cradle. Keep these terminals clean.
- Battery Pack Lock (Bottom side)
  Turn the Battery Pack Lock to the "OPEN" position for battery removal.

## **6 BASIC OPERATION**

### 6.1 PROHIBITED COMMUNICATIONS

- False distress or emergency messages:
- Messages to "any boat" except in emergencies and radio tests;
- Messages to or from a vessel on land;
- Transmission while on land;
- Obscene, indecent, or profane language.

### 6.2 INITIAL SETUP

- 1. Install the battery pack on the transceiver (see section "4.2.2 BATTERY INSTALLATION/REMOVAL").
- 2. Install the antenna onto the transceiver; hold the bottom end of the antenna, then screw it onto the mating connector on the transceiver until it is snug. Do not over-tighten.

#### NOTE

Water resistance of the transceiver is assured only when the battery pack is attached to the transceiver and **MIC/SP** cap is installed in the **MIC/SP** jack.

### **6.3 RECEPTION**

- 1. Press and hold the [**POWER**(也)] key for two seconds to turn the transceiver on.
- Press the [SQL] key to activate the squelch adjusting mode. Press the [▼] key until the "IIIIII" indicator will appear on the display, then press the [SQL] key again (or wait 3 seconds to exit from the squelch adjusting mode).
- Press the [VOL(STROBE)] key to activate the audio volume adjusting mode. Press the [▼] / [▲] key until the noise or audio from the speaker is at a comfortable level, then press the [VOL(STROBE)] key again (or wait 3 seconds to exit from the volume adjusting mode).
- 4. Press the [SQL] key to activate the squelch adjusting mode again. Press the [▲] key until the random noise disappears, then press the [SQL] key again (or wait 3 seconds to exit from the squelch adjusting mode). This state is known as the "Squelch Threshold".
- 5. Press the [▼] or [▲] key to select the desired channel. Refer to the channel chart on page 71 for available channels.

#### NOTE

When the **HX851E** receives and computes a fix using the internal GPS, a " i i i con will appear on the upper right corner of the display. Position and time will appear on the lower left corner of the display. When the transceiver fails to receive a fix. the radio will show the lower right display. In this case, you may be in a poor location for satellite reception, such as indoor use; try moving to a less obstructed position.

When the **HX851E** is first turned on, it may take several minutes to compute a fix of your position. This is normal, as the HX851E is downloading "almanac" information from the GPS satellites.

## 6.4 TRANSMISSION

- Perform the "6.3 RECEPTION" discussion above. 1.
- Before transmitting, monitor the channel and make sure it is clear. 2.
- 3. For communications over short distances, press the  $[H/L(\mathbf{On})]$  key until "LO" is displayed on the display. This indicates Low GUESCHI INTL DISTRESS power (approximately 1 watt).

**Note:** Transmitting on 1 watt prolongs battery life. Low power (1 watt) should be selected whenever possible.

- 4. If using Low power is not effective, select M1 power (2.5 watts: "M1" icon appears), M2 power (5 watts: "M2" icon appears), or High power (6 watts: "HI" icon appears) by pressing the  $[H/L(O_{\pi})]$  key.
- 5. When receiving a signal, wait until the incoming signal stops before transmitting. The transceiver cannot transmit and receive simultaneously.
- 6. Press the **PTT** (Push-To-Talk) switch to transmit. During transmission, the " indicator will appear on the display and the TX/BUSY indicator will grow red.
- 7. Position your mouth about  $1.2 \sim 2.5$  cm away from the small mic hole. Speak slowly and clearly into the microphone.
- 8. When the transmission is finished, release the **PTT** switch.

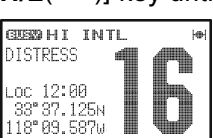

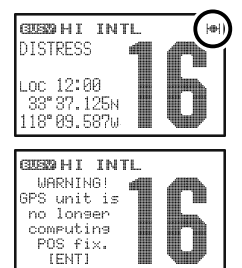

#### 6.4.1 TRANSMIT TIME - OUT TIMER (TOT)

While the **PTT** switch is held down, transmission time is limited to 5 minutes. This prevents prolonged (unintentional) transmissions. About 10 seconds before automatic transmitter shutdown, a warning beep sounds from the speaker. The transceiver automatically switches to the receiving mode, even if the **PTT** switch is held down. Before transmitting again, the **PTT** switch must first be released, then pressed again after 10 seconds. This Time-Out-Timer (TOT) prevents a continuous transmission that would result from an accidentally stuck **PTT** switch.

#### NOTE

The **PTT** switch will not operate for 10 seconds after the transceiver automatically switches to the receiving mode by the TOT feature.

### 6.5 DISPLAY MODE SETUP

The **HX851E** display can be setup to show Radio information with GPS icon, GPS Position, GPS Position with SOG and COG, and GPS status with the procedure below.

- 1. Press and hold the [CALL(ENT)MENU] key until the "Setup Menu" appears.
- Select "Radio Setup" with the [▼] / [▲] key, then press the [CALL(ENT)MENU] key.
- 3. Select "Display" with the [▼] / [▲] key, then press the [CALL(ENT)MENU] key.
- Select the desired Display Type with the [▼] / [▲] key. Radio: Displays the "I™I" icon only.
  - Position: Displays your position and current time on the display.
  - Navigation: Displays your position, COG (Course Over Ground: your current direction), and current time on the display.

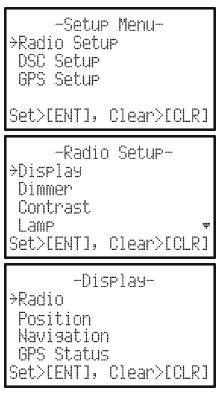

- Compass: Displays your SOG (Speed Over Ground: your current speed), COG (Course Over Ground: your current direction) by the Rose Compass.
- Waypoint: Displays the distance and direction of the received vessel, and also the compass indicates the received vessel by dot  $(\bullet)$ .
- GPS Status: Displays apparent reception of GPS satellites, including the bar-graph of signal strengths.
- 5. Press the [CALL(ENT)MENU] key to store the selected setting, and return to radio operation mode.

#### NOTE

When the "GPS Status" mode is selected in step "4" above, the display will show the "GPS Status" page until a key is pressed.

You may customize the various functions of the **HX851E** internal GPS unit for your operating requirements via the "GPS Setup" menu. Refer to section "**10 GPS SETUP**" for details.

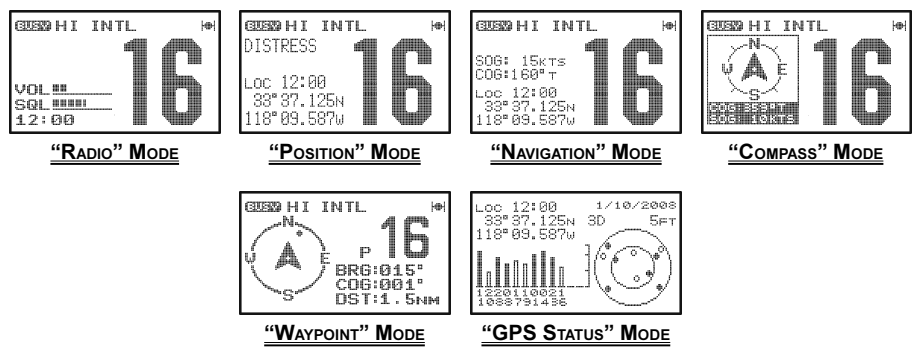

## 6.6 INTERNATIONAL, USA, AND CANADIAN CHANNELS (UK version only)

- 1. To change from International Marine Channel to Canadian or USA Marine Channels, hold down the [16/9] key and press the [CLR] key. The band will change from International, to Canadian, and to USA with each press.
- 2. "INTL" appears on the LCD for the International band, "CAN" appears for the Canadian band, and "USA" appears for the USA band.

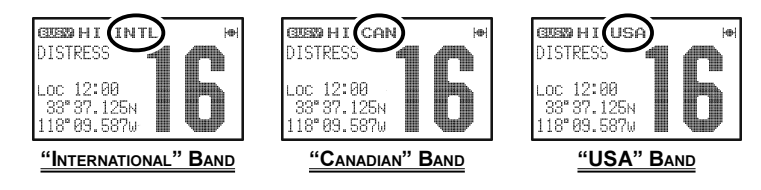

## 6.7 SIMPLEX/DUPLEX CHANNEL USE

Refer to the VHF MARINE CHANNEL CHART (page 86) for instructions on use of simplex and duplex channels.

#### NOTE

All channels are factory-programmed in accordance with International, Industry Canada, and FCC (USA) regulations. The mode of operation cannot be altered from simplex to duplex or vice-versa. Simplex (ship to ship) or duplex (marine operator) mode is automatically activated, depending on the channel and whether the International, Canadian, or USA operating band is selected.

## 6.8 SCANNING

The **HX851E** allows the user to select the scan type from "Memory Scan" or "Priority Scan". The "Memory Scan" scans the channels that were programmed into memory. The "Priority Scan" scans the channels programmed in memory with the user selected priority channel.

## 6.8.1 SELECTING THE SCAN TYPE

- 1. Press and hold the [CALL(ENT)MENU] key until the "Setup Menu" appears.
- Select "Radio Setup" with the [▼] / [▲] key, then press the [CALL(ENT)MENU] key.
- Select "SCAN Type" with the [▼] / [▲] key, then press the [CALL(ENT)MENU] key.
- Select the desired Scan Type ("Memory Scan" or "Priority Scan") with the [▼] / [▲] key.
- 5. Press the [CALL(ENT)MENU] key to store the selected setting.
- 6. Press the [16/9] key to exit the "Radio Setup" menu and return to radio operation mode.

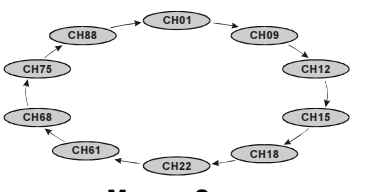

MEMORY SCAN

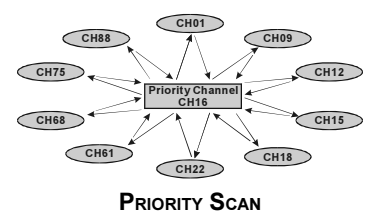

#### 6.8.2 PROGRAMMING SCAN MEMORY

- Press and hold the [CALL(ENT)MENU] key until "Setup Menu" appears.
- Press the [CALL(ENT)MENU] key, then select "SCAN Memory" in the "Radio Setup" menu with the [▼] / [▲] key.
- 3. Press the [CALL(ENT)MENU] key.
- Press the [♥] / [▲] key to select a desired channel to be scanned, the press the [CALL(ENT)MENU] key. "MEM" icon appears on the display, which indicates the channel has been selected to the scan channel.
- 5. Repeat step 4 for all the desired channels to be scanned.

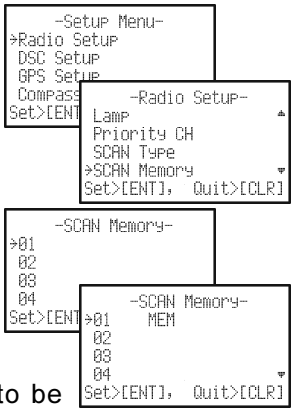

-Setup Menu-→Radio Setup

-Radio Setup-

-SCAN Type-

Set>[ENT], Quit>[CLR]

Quit>[CLR]

Quit>ECLR1

DSC Setup GPS Setup

Contrast

→SCAN Type Set>[ENT],

≻Priority SCAN Метогу SCAN

Lamp Priority CH

Compass Setup Set>[ENT], Qu

- 6. To DELETE a channel from the list, select the channel then press the [CALL(ENT)MENU] key. "MEM" icon disappears from the display.
- 7. When you have completed your selection, press the [16/9] key or press the [CLR] several times to return to radio operation.

#### 6.8.3 MEMORY SCANNING (M-SCAN)

- 1. Press the [SQL] key to activate the squelch adjusting mode, then press the  $[\mathbf{\nabla}] / [\mathbf{A}]$  key until the background noise disappears.
- 2. Press the [SCAN(DW)] key, the "M-SCAN" icon appears on the display. Scanning will proceed from the lowest to the highest pro-GUESSIHI INTL grammed channel number and Preset channel (de-M-SCAN MEM scribed in the next chapter) and will stop on a channel oc 12:00 87.125 18°09.5876 when a transmission is received.
- 3. The channel number will blink during reception.
- 4. To stop scanning, press the [16/9] or [CLR] key.

#### 6.8.4 PRIORITY SCANNING (P-SCAN)

The "Priority Scan" allows the radio to "Memory Scan" while also keeping watch on a particularly important "Priority Channel". In the default setting, Channel 16 is set as the priority channel. You may change the priority channel to the desired channel from Channel 16 by the "Radio Setup" menu, refer to section "8.5 PRIORITY CHANNEL".

- 1. Press the [SQL] key to activate the squelch adjusting mode, then press the  $[\mathbf{\nabla}] / [\mathbf{A}]$  key until the background noise disappears.
- Press the [SCAN(DW)] key, the "P-SCAN" icon appears on the display. Scanning will proceed between the memorized channels and GUESCHI INTL Preset channel (described in next chapter) and the SCAN. MEN priority channel. The priority channel will be scanned 37.125 18° 09 58 after each programmed channel.
- 3. To stop scanning, press the [16/9] or [CLR] key.

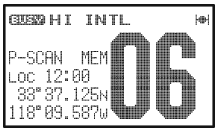

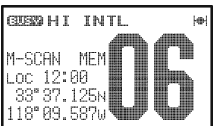

## 6.9 DUAL WATCH

The Dual Watch feature allows the radio watch the particularly important "Priority Channel" (determined section "6.8.4 PRIORTY SCANNING (P-SCAN)") and one other channel

- 1. Select the desired channel using the  $[\mathbf{\nabla}]$  or  $[\mathbf{A}]$  key.
- 2. Press and hold the [SCAN(DW)] key until "TW-XX\*" icon is shown on the display (»: Priority channel number). HI INTL Note: TW stands for Tri-Watch, it is shown to alert you COMMERCIAL TM-16 the radio is actually watching the priority channel, the 12:00 37 125) working channel and CH70, the DSC channel. 18°09.587w
- When a transmission is received on the "Priority Channel", the radio will stay on the Priority channel until the incoming signal disappears.
- The Dual Watch feature will resume when the incoming signal disappears 4. at the end of the transmission.
- 5. Press the [SCAN(DW)] key or [CLR] key to stop the Dual Watch feature and return to normal operation.

## 6.10 PRESET CHANNELS (0 ~ 9): INSTANT ACCESS

10 Preset Channels can be programmed for instant access. Pressing the **PRE-**SET] key activates the user assigned channel bank. If the [PRESET] key is pressed and no channels have been assigned, an alert beep will be emitted from the speaker.

#### 6.10.1 PROGRAMMING

- 1. Press the  $[\mathbf{\nabla}]/[\mathbf{A}]$  key to select a channel to be programmed.
- 2. Press and hold the [PRESET] key until the preset channel number "PRESET®" and a " icon are displayed.
- 3. Release the [PRESET] key. The preset channel number "PRESETØ" will disappear from the display after a few second.
- 4. Repeat steps 2 and 3 to program the desired channels into the PRESET memory.
- To delete a Preset Channel: press the [PRESET] key numerous times until 5. the channel the preset channel you want to delete is shown on the display. Press and hold the [PRESET] key until " icon is removed from the display.

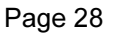

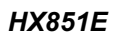

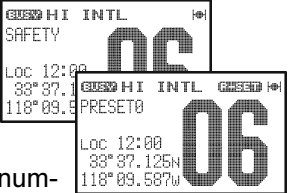

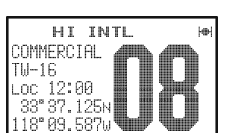

#### 6.10.2 OPERATION

Pressing the [**PRESET**] key will toggle between Preset Channels "O" through "9" and the last selected "regular" channel. The Preset Channel number will disappear after five seconds.

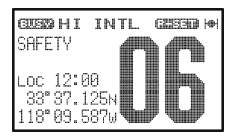

## 6.11 STROBE LIGHT OPERATION

#### NOTE

Default setting is Continuous (like a flashlight).

- 1. Press and hold the [VOL(STROBE)] key to illuminate the TX/BUSY indicator with white continuously for useful as flashlight at night.
- 2. Press and hold the [VOL(STROBE)] key again to turn off the flashlight.

The continuous light maybe changed to 4 other selections including "S.O.S. **Strobe**". When selected the LED will blink the internationally-recognized Morse Code "S.O.S." message (········) at a rate of 5 words per minute. This can be very useful in summoning help from rescuers who may not be able to communicate with you via radio. To setup other Strobe light options, refer to "**8.11 LED SETUP**".

## **7 DIGITAL SELECTIVE CALLING**

### 7.1 GENERAL

#### WARNING

This radio is designed to generate a digital maritime distress and safety call to facilitate search and rescue. To be effective as a safety device, this equipment must be used only within communication range of a shorebased VHF marine channel 70 distress and safety watch system. The range of signal may vary but under normal conditions should be approximately 20 nautical miles.

Digital Selective Calling is a semi-automated method of establishing a radio call, it has been designated by the International Maritime Organization (IMO) as an international standard for establishing VHF, MF and HF radio calls. It has also been designated as part of the Global Maritime Distress and Safety System (GMDSS). It is planned that DSC will eventually replace aural watches on distress frequencies and will be used to announce routine and urgent maritime safety information broadcasts.

This system allows mariners to instantly send a distress call with GPS position to the Coast Guard and other vessels within range of the transmission. DSC will also allow mariners to initiate or receive Distress, Urgency, Safety, Routine, Position Request, and Position Send, and Group calls to or from another vessel equipped with a DSC transceiver.

### 7.2 MARITIME MOBILE SERVICE IDENTITY (MMSI) 7.2.1 WHAT IS AN MMSI?

An MMSI is a nine digit number used on Marine Transceivers capable of using Digital Selective Calling (DSC). This number is used like a telephone number to selectively call other vessels.

# THIS NUMBER MUST BE PROGRAMMED INTO THE RADIO TO OPERATE THE HX851E DSC FUNCTIONS.

#### WARNING

A user MMSI can be inputted only once (as per governmental regulation). Therefore please be careful not to input the incorrect MMSI number. If you need to change the MMSI after it has been programmed, the radio will have to be returned to Factory Service. Refer to the section "13.3 FACTORY SERVICE".

- 1. Press and hold down the [CALL(ENT)MENU] key until the "Setup Menu" appears.
- 2. Press the [▼] key to select "DSC Setup" menu.
- Press the [CALL(ENT)MENU] key, then select "User MMSI" with the [▼] / [▲] key.
- 4. Press the [CALL(ENT)MENU] key.
- Press the [♥] / [▲] key to select the first number of your MMSI, then press the [CALL(ENT)MENU] key to step to the next number.
- 6. Repeat step 5 to set your MMSI (nine digits).
- If a mistake was made entering, repeatedly press Set>LE the [H/L(On)] key until the wrong number is selected, then press the [▼] / [▲] key to correct entry.
- When finished programming the number, press and hold the [CALL(ENT)MENU] key. A confirmation message will appear on the display. Set your MMSI number again, then press and hold the [CALL(ENT)MENU] key.
- 9. Press the [CALL(ENT)MENU] key to store the MMSI number in memory.
- →DSC Setup -DSC Setupt>ECLR1 Position Input DSC Reep DSC Scan →User MMSI Set>[ENT], Quit>[CLR] -User MMSI-Input User MMSI -User MMSI-Set>[ENT Input User MMSI 153864949 Set>[ENT], Quit>[CLR] -User MMSI-Input User MMSI sical calculation and a sical calculation Input Again Set>[ENT], Quit>[CLR] -User MMSI-153864949 Stored User MMSI Number OK>EENT3

-Setup Menu-

Set>LENT Radio Setup

-Setue Menu-

→Radio Setup DSC Setup GPS Set<u>up</u>

Compase

10. Press the [CLR] key twice to return to radio operation.

### IMPORTANT NOTE

VHF handhelds used in the United States should use the MMSI assigned to the ship to which the handheld is primarily associated, even if another radio on that ship uses the same MMSI. If you plan to use the handheld on other boats, you might want a separate MMSI number so that you can update the registration according to which boat it is currently on.

European users should check with the local marine regulatory authority in their country for assistance in obtaining an MMSI for handheld DSC radio.

## 7.3 DSC DISTRESS ALERT

The **HX851E** is capable of transmitting and receiving DSC Distress messages to all DSC radios. The **HX851E** will also send the Latitude and Longitude of the vessel when the internal GPS has acquires a satellite fix.

#### 7.3.1 TRANSMITTING A DSC DISTRESS ALERT

#### NOTE

To be able to transmit a DSC Distress Alert an MMSI number must be programmed, refer to section "**7.2.2 USER MMSI PROGRAMMING**". In order for your ships location to be transmitted, the internal GPS unit must be activated, refer to "**NOTE**" on page 25.

- 1. Lift the red DISTRESS rubber cover on the right side of the transceiver and press the [**DISTRESS**] key. The "DISTRESS ALERT" menu will appear on the display.
- Press and hold the [DISTRESS] key. The radios display will count down (3-2-1), and afterwards the HX851E will transmit the DSC Distress Alert on channel 70. The backlight of the display and keypad flashes while the radios display counts down. When the Distress signal is being sent, the TX/BUSY indicator will grow red.
- 3. The transceiver "shadow-watches" for a transmission between Channel 16 and Channel 70 until an acknowledgment signal is received. The display will be shown in the illustration on the right.
- 4. If no acknowledgment is received, the distress call is <u>Cancel ICLR</u> repeated in 4 minute intervals until an acknowledgment is received.
- 5. When a DSC Distress acknowledgment is received, a distress alarm sounds and channel 16 is automatically selected. The display shows the MMSI of the ship responding to your distress.

RECEIVED ACK: acknowledgment signal is received.

RECEIVED RLY: relay signal is received from another vessel or coast station.

6. To cancel the DSC distress alarm signal from the speaker, press any key.

| -DISTRESS ALERT-<br>≯Undesignated<br>Press and hold 3 sec<br>[DISTRESS] to transmi<br>Nature of [♥],[▲]<br>Cancel[CLR] | t |
|----------------------------------------------------------------------------------------------------|---|
| -DISTRESS ALERT-<br>Undesignated<br>Press and hold 1 sec<br>[DISTRESS] to transmi<br>Cancel[CLR]                       | t |
|                                                                                                    | _ |
| -DISTRESS ALERT-<br>Undesignated                                                                                       |   |
| -DISTRESS ALERT-<br>Undesignated<br>Transmitting                                                                       |   |
| -DISTRESS ALERT-<br>Undesignated<br>Transmitting<br>-DISTRESS ALERT-<br>Wait for acknowledge                           |   |

#### Transmitting a DSC Distress Alert with Nature of Distress

The **HX851E** is capable of transmitting a DSC Distress Alert with the following "Nature of Distress" categories:

Undesignated, Fire, Flooding, Collision, Grounding, Capsizing, Sinking, Adrift, Abandoning, Piracy, and MOB.

- 1. Lift the red DISTRESS rubber cover on the right side of the transceiver and press the [**DISTRESS**] key. The "DISTRESS ALERT" menu will appear on the display.
- Press the [▼] / [▲] key to select the desired "Nature of Distress" category.
- 3. When the **HX851E** internal GPS receiver has a fix, skip to step 4. When the **HX851E** internal GPS receiver is either disabled or is not receiving a fix, you may enter in your coordinates and send them manually as detailed below.
  - Press the [CALL(ENT)MENU] key twice. The display will be as shown in the illustration on the right.
  - b. Enter your local time by the 24-hour system on the UTC time with the [♥] / [▲] / [CALL(ENT)MENU] / [H/L(On)] key.
  - c. Enter the Latitude/Longitude of your vessel location with the [▼] / [▲] / [CALL(ENT)MENU] / [H/L(On)] key.
  - d. To store the data entered, press and hold the [CALL(ENT)MENU] key.
- 4. Press and hold the [DISTRESS] key. The radios display will count down (3-2-1), and afterwards the HX851E will transmit the DSC Distress Alert on channel 70. The backlight of the display and keypad flashes while the radios display counts down. When the Distress signal is being sent, the TX/BUSY indicator will grow red.
- The transceiver "shadow-watches" for a transmission between Channel 16 and Channel 70 until an acknowledgment signal is received. The display will be shown in the illustration on the right.
- If no acknowledgment is received, the distress call is repeated in 4 minute intervals until an acknowledgment is received.
- 7. When a DSC Distress acknowledgment is received, a distress alarm sounds and channel 16 is automatically selected. The display shows the MMSI of the ship responding to your distress.

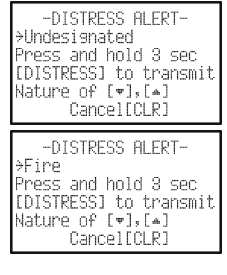

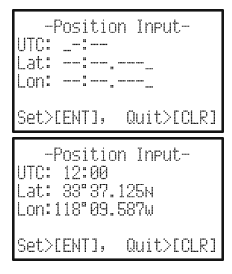

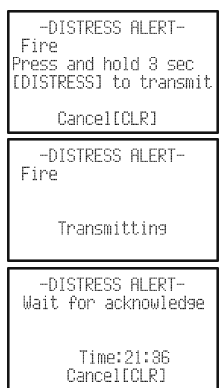

RECEIVED ACK: acknowledgment signal is received.

RECEIVED RLY: relay signal is received from another vessel or coast station.

8. To cancel the DSC distress alarm signal from the speaker, press any key.

#### 7.3.2 CANCELING A DSC DISTRESS ALERT

If a DSC Distress Alert was sent by error the **HX851E** allows you to send a message to other vessels to cancel the Distress Alert that was made in error.

Press the [CLR] key, then press the [CALL(ENT)MENU] key.

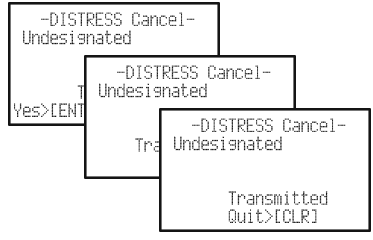

#### 7.3.3 RECEIVING A DSC DISTRESS ALERT

1. When a DSC Distress Alert is received, an emergency alarm sounds.

Then channel 16 is automatically selected.

- 2. Press any key to stop the alarm.
- 3. Press the **[▼]** key several times to show information on the vessel in distress.
- If you wish to display the position of the vessel in dis-4. tress on the "WAYPOINT" screen, go to next step, otherwise press the [CLR] key to return to radio operation.
- 5. Press the [CALL(ENT)MENU] key to enter the "Waypoint Input" menu, then enter the desired waypoint name (up to 11 characters), described previously (select the letter/number by presssing the  $[\mathbf{\nabla}] / [\mathbf{A}]$  key and move the cursor by pressing the [CALL(ENT)MENU] / [H/L(Om)] key).
- The ID is the MMSI from the vessel in distress. 6.
- When you are finished entering the waypoint name, press and hold the 7 [CALL(ENT)MENU] key several times to show the "WAYPOINT" screen. The display indicates the distance and direction of the vessel in distress, and also the compass indicates the vessel in distress by dot  $(\bullet)$ .

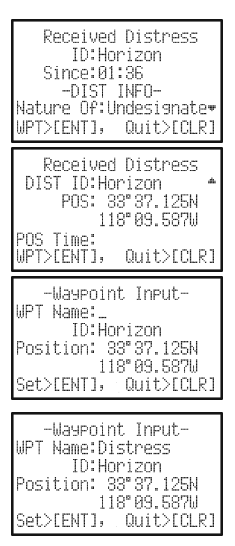

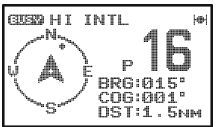

- 8. To stop navigating to the location of the position request call:
  - 1) Press and hold down the [CALL(ENT)MENU] key until "Setup Menu" appears.
  - 2) Press the [▼] / [▲] key to select "Radio Setup".
  - Press the [CALL(ENT)MENU] key, then select "Display" with the [▼] / [▲] key.
  - Press the [CALL(ENT)MENU] key, and select "Radio", "Position", "Navigation" or "Compass" other than "Waypoint", and press the [CALL(ENT)MENU] key.

#### NOTE

You must continue monitoring channel 16 as a coast station may require assistance in the rescue attempt.

## 7.4 ALL SHIPS CALL

The All Ships Call function allows contact to be established with other vessel stations without having their ID in the individual calling directory. Also, priority for the call can be designated as Urgency or Safety.

- URGENCY Call: This type of call is used when a vessel may not truly be in distress, but have a potential problem that may lead to a distress situation. This call is the same as saying PAN PAN PAN on channel 16.
- SAFETY Call: Used to transmit boating safety information to other vessels. This message usually contains information about an overdue boat, debris in the water, loss of a navigation aid or an important meteorological message. This call is the same as saying Securite, Securite, Securite.

#### 7.4.1 SETTING UP THE ALL SHIPS RINGER

The **HX851E** has the capability to turn off the All Ships ringer.

- 1. Press and hold the [CALL(ENT)MENU] key until "Setup Menu" appears.
- 2. Press the [▼] key to select "DSC Setup" menu.
- 3. Press the [CALL(ENT)MENU] key, then select "DSC Beep" with the [▼] / [▲] key.
- Press the [CALL(ENT)MENU] key, then select "All Ships" with the [♥] / [▲] key.
- Press the [CALL(ENT)MENU] key, then press the [▼] key to select "Off".
- 6. Press the [CALL(ENT)MENU] key to store the selected setting.
- Press the [CLR] key twice to return to the "Setup SetUP Menu", then press the [CLR] key again to return to radio operation.

To return to enabling the ringer tone, repeat the above procedure, press the  $[\blacktriangle]$  key to select "On" in step "5" above.

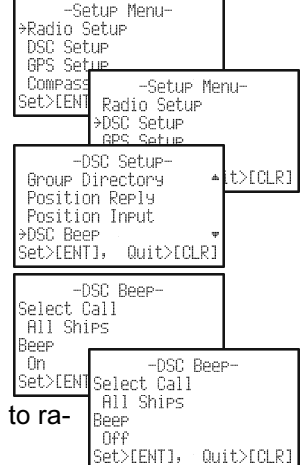
#### 7.4.2 TRANSMITTING AN ALL SHIPS CALL

- Press the [CALL(ENT)MENU] key. The "DSC Call Menu" will appear.
- 2. Press the [▼] key to select "All Ships".
- 3. Press the [CALL(ENT)MENU] key. (To cancel, press the [CLR] key.)
- Press the [▼] / [▲] key to select the type of call ("Urgency" or "Safety"), then press the [CALL(ENT)MENU] key.
- 5. Press the [CALL(ENT)MENU] key again to transmit the selected type of All Ships DSC Call.
- 6. After the All Ships Call is transmitted, the transceiver will switch to Channel 16.
- 7. Listen to the channel to make sure it is not busy, then press the PTT switch and say "PAN PAN PAN" or "Securite, Securite, Securite" depending on the priority of the call. Then announce your call sign and announce the channel you wish to switch to for communications.

#### 7.4.3 RECEIVING AN ALL SHIPS CALL

- When an All Ships Call is received, an emergency alarm sounds. The radio will automatically change to Channel 16. The display shows the MMSI of the vessel transmitting the All Ships Call.
- 2. Press any key to stop the alarm.
- Monitor channel 16 or traffic channel until the All Ship Call voice communication is completed.

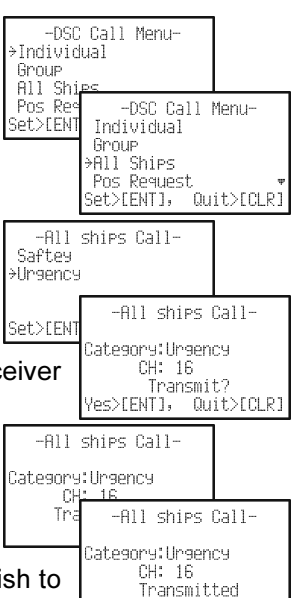

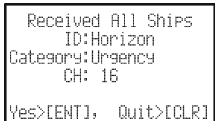

Quit>[CLR]

## 7.5 INDIVIDUAL CALL

This feature allows the **HX851E** to contact another vessel with a DSC VHF radio and automatically switch the receiving radio to a desired communications channel. This feature is similar to calling a vessel on Channel 16 and requesting to go to another channel (switching to the channel is private between the two stations).

### 7.5.1 SETTING UP THE INDIVIDUAL / POSITION CALL DIRECTORY

The **HX851E** has a DSC directory that allows you to store a vessel or person's name and the MMSI number associated with vessels you wish to transmit Individual calls, Position Requests and Position Send transmissions. The **HX851E** can memorize up to 48 stations.

To transmit an Individual call you must program this directory with information of the persons you wish to call, similar to a cellular phones telephone directory.

- 1. Press and hold the [CALL(ENT)MENU] key until "Setup Menu" appears.
- 2. Press the [▼] key to select "DSC Setup" menu.
- 3. Press the [CALL(ENT)MENU] key, then select "Individual Directory" with the [▼] / [▲] key.
- 4. Press the [CALL(ENT)MENU] key.
- Select "Add" with the [▼] / [▲] key, then press the [CALL(ENT)MENU] key.
- Press the [♥] / [▲] key to select the first letter of the name of the vessel or person you want to reference in the directory.
- 7. Press the [CALL(ENT)MENU] key to store the first letter in the name and step to the next letter to the right.
- 8. Repeat step 6 and 7 until the name is complete. The name can consist of up to eleven characters, if you do not use all eleven characters press

the [CALL(ENT)MENU] key to move to the next space. This method can also be used to enter a blank space in the name. If a mistake was made entering in the name repeatedly press the  $[H/L(O_{m})]$  key until the wrong character is selected, then press the  $[\Psi] / [\blacktriangle]$  key to correct the entry.

- After the eleventh letter or space has been entered, press and hold the [CALL(ENT)MENU] key to advance to the MMSI (Maritime Mobile Service Identity Number) number entry.
- 10. Press the [▼] / [▲] key to scroll through numbers, 0-9. To enter the desired number and move one space to the right press the [CALL(ENT)MENU]

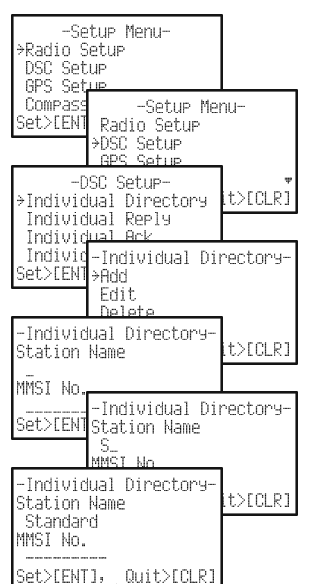

key. Repeat this procedure until all nine space of the MMSI number are entered.

- If a mistake was made entering in the MMSI number repeat pressing the [H/L(On)] key until the wrong number is selected, then press the [▼] / [▲] key to correct the entry.
- 12. To store the data entered, press and hold the [CALL(ENT)MENU] key.
- 13. To enter another individual address, repeat steps 5 through 12.
- 14. Press the [CLR] key twice to return to the "Setup Menu", then press the [CLR] key again to return to radio operation.

#### 7.5.2 SETTING UP INDIVIDUAL REPLY

Allows setting up the radio to automatically (default setting) or manually respond to a DSC Individual Call requesting you to switch to a working channel for voice communications. When "Manual" is selected the MMSI of the calling vessel is shown allowing you to see who is calling. This function is similar to caller id on a cellular phone.

- 1. Press and hold the [CALL(ENT)MENU] key until "Setup Menu" appears.
- 2. Press the  $[\mathbf{\nabla}]$  key to select "DSC Setup" menu.
- 3. Press the [CALL(ENT)MENU] key, then select "Individual Reply" with the [♥] / [▲] key.
- 4. Press the [CALL(ENT)MENU] key.
- 5. Press the [▼] / [▲] key to select "Automatic" or "Manual".
- Press the [CALL(ENT)MENU] key to store the selected setting.
- 7. Press the [CLR] key twice to return to radio operation.

| -Individual<br>Station Nam<br>Standard<br>MMSI No.                            | Directory-<br>2 |
|-------------------------------------------------------------------------------|-----------------|
| Set>[ENT],                                                                    | Quit>[CLR]      |
|                                                                               |                 |
|                                                                               |                 |
| -Individual                                                                   | Directory-      |
| -Individual<br>Station Nam                                                    | Directory-      |
| -Individual<br>Station Nam<br>Standard                                        | Directory-<br>⊵ |
| -Individual<br>Station Nam<br>Standard<br>MMSI No.                            | Directory-<br>e |
| -Individual<br>Station Nam<br>Standard<br>MMSI No.<br>128456789               | Directory−<br>⊇ |
| -Individual<br>Station Namu<br>Standard<br>MMSI No.<br>123456789<br>SetVIENTL | Directory-      |

| כ | -Setup Menu-                                                                                                    |
|---|----------------------------------------------------------------------------------------------------|
|   | >Kadio Setup                                                                                                    |
|   | BPS Satup                                                                                                    |
|   | Compass Setup                                                                                                    |
| _ | Set>[ENT], Quit>[CLR]                                                                                                    |
|   | -Cotup Monu-                                                                                                    |
|   | Radio Setue                                                                                                    |
|   | →DSC Setup                                                                                                    |
|   | GPS Setup                                                                                                    |
|   | Compass Setup                                                                                                    |
|   | SET/LENIJ, QUIT/LULKJ                                                                                                    |
| 1 |                                                                                                    |
| 1 | -DSC Setup-                                                                                                    |
| 1 | -DSC Setup-<br>Individual Directory                                                                                                    |
| נ | -DSC Setup-<br>Individual Directory<br>≯Individual Reply                                                                                               |
| 1 | -DSC Setup-<br>Individual Directory<br>⇒Individual Reply<br>Individual Ack                                                                             |
| ג | -DSC Setup-<br>Individual Directory<br>⇒Individual Reply<br>Individual Rck<br>Individual Ringer ▼<br>Set\FMIL, Quit\C(P)                               |
| 1 | -DSC Setup-<br>Individual Directory<br>⇒Individual Reply<br>Individual Rck<br>Individual Ringer ▼<br>Set>[ENT], Quit>[CLR]                             |
| 1 | -DSC Setup-<br>Individual Directory<br>>Individual Rep1y<br>Individual Rck<br>Individual Ringer •<br>Set>IENTI, Quit>ICLRI<br>Individual Rep1y-        |
| 1 | -DSC Setup-<br>Individual Directory<br>>Individual Reply<br>Individual Ringer ▼<br>Set>IENTJ, Quit>ICLRJ<br>-Individual Reply-<br>>Automatic           |
|   | -DSC Setup-<br>Individual Directory<br>>Individual Reply<br>Individual Ringer ▼<br>Set>IENTI, Quit>ICLRI<br>-Individual Reply-<br>>Automatic<br>Manual |
|   | -DSC Setup-<br>Individual Directory<br>⇒Individual Reply<br>Individual Ringer ♥<br>Set>[ENT], Quit>[CLR]<br>-Individual Reply-<br>⇒Automatic<br>Manual |

#### 7.5.3 SETTING UP INDIVIDUAL CALL RINGER

When an Individual Call or Group Call is received the radio will produce a ringing tone for 2 minutes. This selection allows the Individual Call ringer time to be changed.

- 1. Press and hold the [CALL(ENT)MENU] key until "Setup Menu" appears.
- 2. Press the [▼] key to select "DSC Setup" menu.
- 3. Press the [CALL(ENT)MENU] key, then select "Individual Ringer" with the  $[\mathbf{\nabla}] / [\mathbf{A}]$  key.
- 4. Press the [CALL(ENT)MENU] key.
- 5. Press the  $[\mathbf{\nabla}] / [\mathbf{A}]$  key to select ringing time of a Individual Call.
- 6. Press the [CALL(ENT)MENU] key to store the selected setting.
- 7. Press the [CLR] key twice to return to radio operation.

The **HX851E** has the capability to turn off the Individual Call ringer.

- 1. Press and hold the [CALL(ENT)MENU] key until "Setup Menu" appears.
- 2. Press the [▼] key to select "DSC Setup" menu.
- 3. Press the [CALL(ENT)MENU] key, then select "DSC Beep" with the  $[\mathbf{\nabla}] / [\mathbf{A}]$  key.
- 4. Press the [CALL(ENT)MENU] key.
- 5. Press the **[V]** / **[▲]** key to select "Individual", then press the [CALL(ENT)MENU] key.
- 6. Press the [▼] key to select "Off".
- 7. Press the [CLR] key twice to return to the "Setup Menu", then press the [CLR] key again to return to radio operation.

To enable the ringer tone, repeat the above procedure, press the  $[\blacktriangle]$  key to select "On" in step "6" above.

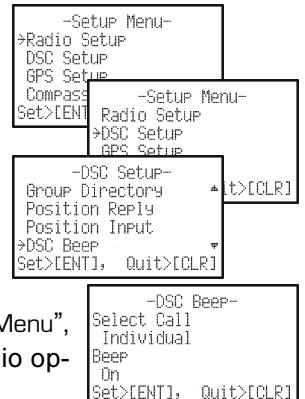

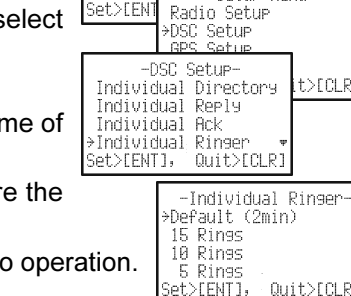

DSC Setup GPS Setue

Compass

-Setup Menu-≻Radio Setup

-Setup Menu-

t>CCLR1

Quit>ECLR]

#### 7.5.4 TRANSMITTING AN INDIVIDUAL CALL

This feature allows the user to contact another vessel with a DSC radio. This feature is similar to calling a vessel on Channel 16 and requesting to go to another channel.

#### Pre-Programmable Calling

- Press the [CALL(ENT)MENU] key. The "DSC Call Menu" will appear.
- Press the [▼] / [▲] key to select "Individual". (To cancel, press the [CLR] key.)
- 3. Press the [CALL(ENT)MENU] key. The transceiver will beep, and the "Individual Directory" will appear.
- Press the [▼] / [▲] key to select the "Individual" you want to contact.
- Press the [CALL(ENT)MENU] key, then press the [▼] / [▲] key to select the operating channel you want to communicate on and press the [CALL(ENT)MENU] key.
- 6. Press the [CALL(ENT)MENU] key again to transmit the Individual DSC signal.
- When an Individual Call acknowledgment is received, the established channel is automatically changed to the channel which is selected on step 5 above and a ringing tone sounds.

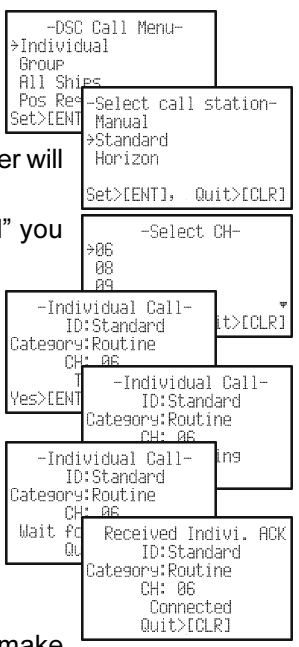

8. Press the [CLR] key to listen to the channel to make sure it is not busy, then key the microphone and call the other vessel you desire to communicate with.

#### Manual Calling

You may enter an MMSI number manually to contact without storing it in the Individual Directory.

- 1. Press the [CALL(ENT)MENU] key. The "DSC Call Menu" will appear.
- Press the [▼] / [▲] key to select "Individual". (To cancel, press the [CLR] key.)
- 3. Press the [CALL(ENT)MENU] key. The transceiver will beep, and the "Individual Directory" will appear.
- Press the [▼] / [▲] key to select "Manual", then press the [CALL(ENT)MENU] key.
- Press the [▼] / [▲] key to scroll through numbers, 0-9. To enter the desired number and move one space to

-DSC Call Menu-⇒Individual Group All Shi Pos Reg Select call station-Set>[EN] ≻Manual Standard Horizon Set>[ENT], Quit>[CLR] -Manual Input-Input MMSI Set>[ENT], Quit>[CLR] the right, press the [CALL(ENT)MENU] key. Repeat this procedure until all nine spaces of the MMSI number which you want to contact are entered.

- 6. If a mistake was made entering in the MMSI number repeatedly press the  $[H/L(\mathbf{O}_{\mathbf{T}})]$  key until the wrong number is selected, then press the  $[\mathbf{\nabla}] / [\mathbf{A}]$  key to correct the entry.
- 7. When finished entering the MMSI number, press and hold the [CALL(ENT)MENU] key. The transceiver will beep, and the "Select Intership CH" menu will appear
- 8. Press the [▼] / [▲] key to select "Manual", then press the [CALL(ENT)MENU] key.
- 9. Press the  $[\mathbf{\nabla}] / [\mathbf{A}]$  key to select the operating channel you want to communicate on and press the [CALL(ENT)MENU] key.
- 10. Press the [CALL(ENT)MENU] key again to transmit the Individual DSC signal.
- 11. When an Individual Call acknowledgment is received, the established channel is automatically changed to the channel which is selected on step 5 above and a ringing tone sounds.
- 12. Press the [CLR] key to listen to the channel to make sure it is not busy, then key the microphone and call the other vessel you desire to communicate with.

### 7.5.5 RECEIVING AN INDIVIDUAL CALL

When receiving an Individual Call, an acknowledgment transmission is sent back to the calling station to switch to a communication channel. The **HX851E** default setting is Automatic, but has a manual menu selection that allows you to see the vessel calling before sending an reply. This selection is useful if you want to see who is calling and requesting you to switch to a channel for communications, similar to caller id on a cellular phone.

- 1. When an Individual Call is received, an Individual Call ringing alarm sounds. The radio automatically (automatic mode selected) switches to the requested channel. The display shows the MMSI of the vessel calling.
- 2. Press any key to stop the alarm.
- Press the PTT switch and talk to the calling ship.

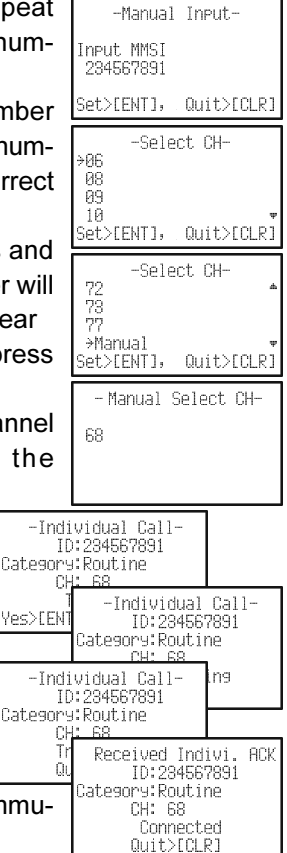

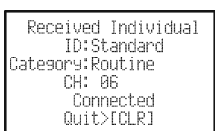

# 7.6 CALL WAITING DIRECTORY

The **HX851E** logs received Distress Calls and Individual Calls into the Call Waiting Directory for review at a later time. The DSC Call Waiting feature is similar to an answer machine where calls are recorded for review. When a call is logged while the radio is set on the DSC Standby function or when a DSC call is not replied to a " I con will appear on the display. The **HX851E** can memorize up to the latest 24 Distress, and up to the latest 40 Individual Calls.

#### 7.6.1 ENABLING THE CALL WAITING FEATURE

Follow the steps below to enable or disable the Call Waiting feature.

- 1. Press and hold the [CALL(ENT)MENU] key until "Setup Menu" appears.
- 2. Press the  $[\mathbf{\nabla}]$  key to select "DSC Setup" menu.
- Press the [CALL(ENT)MENU] key, then select "Individual Ack" with the [▼] / [▲] key to select.
- 4. Press the [CALL(ENT)MENU] key.
- Press the [♥] / [▲] key to select "Able to comply" or "Unable".
- 6. Press the [CALL(ENT)MENU] key to store the selected setting.
- 7. Press the [**CLR**] key twice to return to the "Setup Menu", then press the [**CLR**] key again to return to radio operation.

#### 7.6.2 REVIEWING RECEIVED CALLS LOGGED INTO THE CALL WAITING DIRECTORY

- Press the [CALL(ENT)MENU] key. The "DSC Call Menu" will appear.
- 2. Press the  $[\mathbf{\nabla}] / [\mathbf{\Delta}]$  key to select "DSC Log" menu.
- Press the [CALL(ENT)MENU] key, then press Set Stell the [▼] / [▲] key to select the category ("Distress Alert LOG" or "DSC Call LOG") you want to review.
- Press the [CALL(ENT)MENU] key, then press the [▼] / [▲] key to select the station (name or MMSI number) you want to review.
- 5. Press the [CALL(ENT)MENU] key, to review details for the selected station.
- 6. Press the  $[\mathbf{\nabla}] / [\mathbf{A}]$  key to scroll the display.
- 7. Press the [CLR] key numerous time to exit.

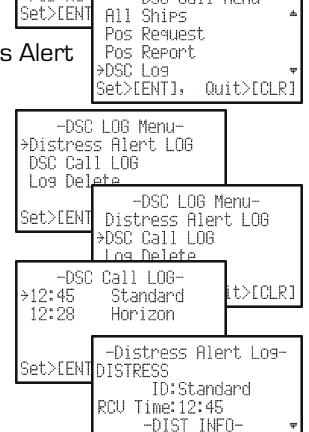

-DSC Call Menu-

-DSC Call Menu-

≻Individual

Group

All Shi Pos Res

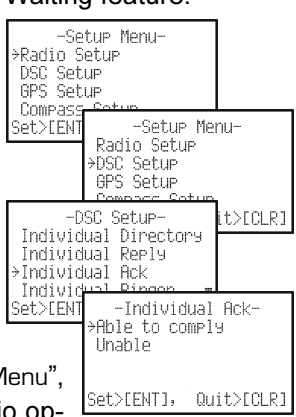

Quit>[CLR]

NOTE When there is an unread received call, the category ("Distress Alert LOG" or "DSC Call LOG") notation will blink.

#### 7.6.3 DELETING THE DSC LOG

- Press the [CALL(ENT)MENU] key. The "DSC Call Menu" will appear.
- 2. Press the  $[\mathbf{\nabla}] / [\mathbf{\Delta}]$  key to select "DSC Log" menu.
- Press the [CALL(ENT)MENU] key, then press the [▼] / [▲] key to select "Log Delete".
- Press the [CALL(ENT)MENU] key, then press the [▼] / [▲] key to select the category ("Distress Alert LOG" or "DSC Call LOG") to be deleted.
- Press the [CALL(ENT)MENU] key, then press the [▼] / [▲] key to select the station (name or MMIS number) to be deleted.
- Press and hold the [CALL(ENT)MENU] key until the station (name or MMSI number) is removed from the display.
- 7. Press the [16/9] key to return to radio operation.

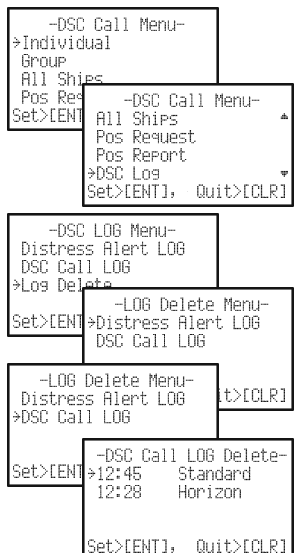

### 7.7 GROUP CALL

This feature allows the user to contact a group of specific vessels (example members of a yacht club) using DSC radios with Group call function to automatically switch to a desired channel for voice communications. This function is very useful for yacht clubs and vessels traveling together that want to collectively make announcements on a predetermined channel. The **HX851E** can memorize up to 8 group address.

#### 7.7.1 SETUP A GROUP CALL

For this function to operate the same Group MMSI must be programmed into all the DSC VHF radios within the group of vessels that will be using this feature. To understand about Group MMSI programming, first a Ship MMSI has to be understood.

**Ship MMSI**: The first three digits called a MID (Mobile Identity Group) of a Ship MMSI denote the country the ship registered for a MMSI. The last 6 digits are specific to the Ships ID.

*Ship MMSI Example*: If your MMSI is "366123456", "366" is MID which denote the country and "123456" is Ships ID for you.

#### Group MMSI:

- FCC or other organizations licensed to assign ship MMSI numbers. European users should check with the local marine regulatory authority in their country for assistance in assigning a group MMSI number.
- The first digit of a Group MMSI is always set to "0" by International rules. All Standard Horizon radios are preset so when programming a Group MMSI the first digit is set to "0".
- The USCG recommends programming the MID of a ships MMSI into the Second, Third and Fourth digits of the Group MMSI as it denotes the area the ship is located in.
- The last 5 digits are decided upon by persons in the Group. This is an important step as all radios in the Group must contain the same Group MMSI so they can be contacted by each other. There is a chance that another group of vessels may program in the same Group MMSI. If this happens, simply change one or more of the last 5 digits of the Group MMSI.
- 1. Press and hold the [CALL(ENT)MENU] key until "Setup Menu" appears.
- 2. Press the [▼] key to select "DSC Setup" menu.
- 3. Press the [CALL(ENT)MENU] key, then select "Group Directory" with the [▼] / [▲] key.
- 4. Press the [CALL(ENT)MENU] key.
- Select "Add" with the [♥] / [▲] key, then press the [CALL(ENT)MENU] key.

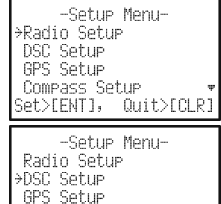

Compass Setup Set>[ENT], Qu

Quit>[CLR]

- Press the [▼] / [▲] key to scroll through the first letter of the name of the group you want to reference in the directory.
- 7. Press the [CALL(ENT)MENU] key to store the first letter in the name.
- Repeat step 6 and 7 until the name is complete. The name can consist of up to eleven characters press the [CALL(ENT)MENU] key to move to the next space. This method can also be used to enter a blank space in the name. If a mistake was made entering in the name repeatedly press the [H/L(On)] key until the wrong character is selected, then press the [▼] / [▲] key to correct the entry.
- 9. After the eleventh letter or space has been entered, press and hold the [CALL(ENT)MENU] key to advance to the GROUP MMSI (Maritime Mobile Service Identity Number) number entry.
- Press the [▼] / [▲] key to scroll through numbers, 0-9. To enter the desired number and move one space to the right press the [CALL(ENT)MENU] key. Repeat this procedure until all nine space of the MMSI number are entered.
- If a mistake was made entering in the MMSI number repeatedly press the [H/L(On)] key until the wrong number is selected, then press the [▼] / [▲] key to correct the entry.
- 12. To store the data entered, press and hold the [CALL(ENT)MENU] key.
- 13. To enter another Group Address, repeat steps 5 through 12.
- 14. Press the [CLR] key twice to return to the "Setup Menu", then press the [CLR] key again to return to radio operation.

### 7.7.2 SETTING UP THE GROUP CALL RINGER

The HX851E has the capability to turn off the Group Call ringer.

- 1. Press and hold the [CALL(ENT)MENU] key until "Setup Menu" appears.
- 2. Press the  $[\mathbf{\nabla}]$  key to select "DSC Setup" menu.
- Press the [CALL(ENT)MENU] key, then select "DSC Beep" with the [▼] / [▲] key.
- 4. Press the [CALL(ENT)MENU] key.
- 5. Press the [▼] / [▲] key to select "Group", then press the [CALL(ENT)MENU] key.

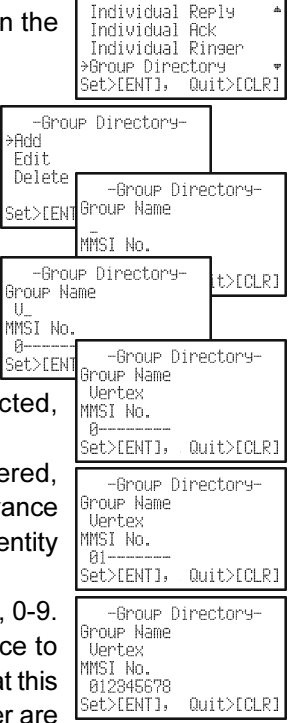

-DSC Setup-

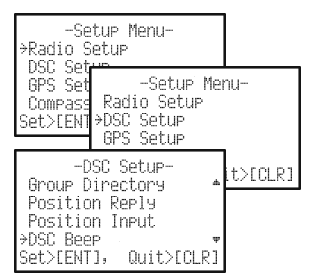

HX851E

- 6. Press the [▼] key to select "Off".
- 7. Press the [CLR] key twice to return to the "Setup Menu", then press the [CLR] key again to return to radio operation.

To enable the ringer tone, repeat the above procedure, press the  $[\blacktriangle]$  key to select "On" in step "6" above.

### 7.7.3 TRANSMITTING A GROUP CALL

#### Pre-Programmable Calling

- 1. Press the [CALL(ENT)MENU] key. The "DSC Call Menu" will appear.
- Press the [▼] / [▲] key to select "Group". (To cancel, press the [CLR] key.)
- Press the [CALL(ENT)MENU] key. The transceiver will beep, and the "Group Call" directory will appear.
- Press the [▼] / [▲] key to select "Group" you want to contact.
- Press the [CALL(ENT)MENU] key, then press the [▼] / [▲] key to select the operating channel you want to communicate on and press the [CALL(ENT)MENU] key.
- 6. Press the [CALL(ENT)MENU] key again to transmit the Group Call signal.
- 7. When the Group Call signal is sent, the display will be as shown in the illustration at the right.
- 8. After the GROUP CALL is transmitted, all the radios in the group will switch to the designated channel.
- 9. Listen to the channel to make sure it is not busy, then press the **PTT** switch and call the other vessels you desire to communicate with.

### Manual Calling

You may enter a Group MMSI number manually to contact without the Setting up a Group call number.

- 1. Press the [CALL(ENT)MENU] key. The "DSC Call Menu" will appear.
- Press the [▼] / [▲] key to select "Group". (To cancel, press the [CLR] key.)
- 3. Press the [CALL(ENT)MENU] key. The transceiver will beep, and the "Group Call" directory will appear.

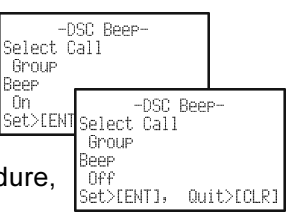

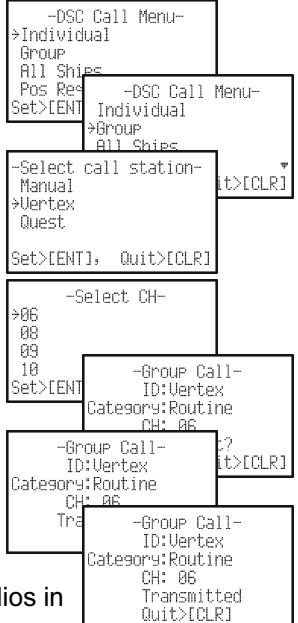

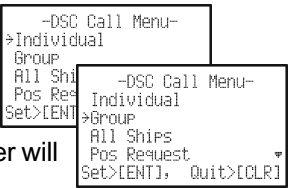

- Press the [▼] / [▲] key to select "Manual", then press the [CALL(ENT)MENU] key.
- 5. Press the [▼] / [▲] key to scroll through numbers, 0-9. To enter the desired number and move one space to the right press the [CALL(ENT)MENU] key. Repeat this procedure until all nine space of the MMSI number which you want to contact are entered. If a mistake was made entering in the MMSI number repeatedly press the [H/L(On)] key until the wrong number is selected, then press the [▼] / [▲] key to correct the entry.
- 6. When finished entering the MMSI number, press and hold the [CALL(ENT)MENU] key. The transceiver will beep, and the "Select Intership CH" menu will appear
- Press the [▼] / [▲] key to select "Manual", then press the [CALL(ENT)MENU] key.
- Press the [▼] / [▲] key to select the operating channel you want to communicate on and press the [CALL(ENT)MENU] key.
- 9. Press the [CALL(ENT)MENU] key again to transmit the Group Call signal.
- 10. When the Group Call signal is sent, the display will be as shown in the illustration at the right.
- 11. After the Group Call is transmitted, all the radios in the group will switch to the designated channel.
- 12. Listen to the channel to make sure it is not busy, then press the **PTT** switch and call the other vessels you desire to communicate with.

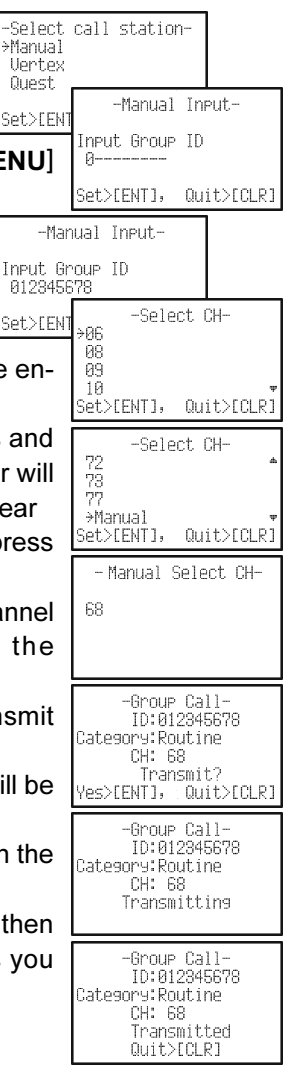

#### 7.7.4 RECEIVING A GROUP CALL

- When a Group Call is received, the HX851E will produce a ringing alarm 1. sound and the display shows the Group name or Group Received Group MMSI. ID:Standard
- 2. Press any key to stop the alarm.
- 3. Press the [CALL(ENT)MENU] key to switch the radio [Yes>[ENT], Quit>[CLR] to the requested channel.

Category:Routine CH: 68

- 4. Monitor the channel for the person calling the Group for a message.
- 5. If you want to respond, monitor the channel to make sure it is clear, then press the PTT switch and talk to the calling ship(s).

#### NOTE

After a Group Call is received, the time the call was made and the ships MMSI or vessels name will appear on the display.

### 7.8 POSITION REQUEST

Advancements in DSC have made it possible to poll the location of another vessel and show the position of that vessel on the display of the **HX851E**. Standard Horizon has taken this feature one step further, if any Standard Horizon GPS chart plotter is connected to the **HX851E** through the **CD-38**, the polled position of the vessel is shown on the display of the GPS chart plotter making it easy to navigate to the location of the polled vessel. This is a great feature for anyone wanting to know the position of another vessel. For example your buddy that is catching fish, or finding the location of a person you are cruising with.

#### NOTE

The other vessel must have an operating GPS receiver connected to its DSC transceiver and must not have its transceiver set to deny position requests. (Refer the section "**7.5 INDIVIDUAL CALL**" to enter information into the Individual Directory).

#### 7.8.1 SETTING UP POSITION REPLY

The **HX851E** can be set up to "automatically" or "manually" send your position to another vessel. This selection is important if you are concerned about someone polling the position of your vessel that you may not want to. In the "Manual" mode you will see the MMSI or persons name shown on the display allowing you to choose to send your position to the requesting vessel.

- 1. Press and hold the [CALL(ENT)MENU] key until "Setup Menu" appears.
- 2. Press the  $[\mathbf{\nabla}]$  key to select "DSC Setup" menu.
- 3. Press the [CALL(ENT)MENU] key, then select "Position Reply" with the [▼] / [▲] key.
- 4. Press the [CALL(ENT)MENU] key.
- Press the [▼] / [▲] key to select "Automatic" or "Manual". In "Automatic" mode, after a DSC POS Request is received, the radio will automatically transmit your vessels position. In "Manual" mode, the display of the HX851E will show who is requesting the position.
- 6. Press the [CALL(ENT)MENU] key to store the selected setting.
- 7. Press the [CLR] key twice to return to radio operation.

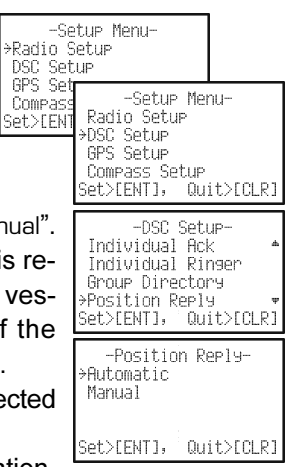

#### 7.8.2 SETTING UP THE POSITION REQUEST RINGER

The HX851E has the capability to turn off the Position Request ringer.

- 1. Press and hold the [CALL(ENT)MENU] key until "Setup Menu" appears.
- 2. Press the  $[\mathbf{\nabla}]$  key to select "DSC Setup" menu.
- 3. Press the [CALL(ENT)MENU] key, then select "DSC Beep" with the [▼] / [▲] key.
- 4. Press the [CALL(ENT)MENU] key.
- Press the [▼] / [▲] key to select "Position Request", then press the [CALL(ENT)MENU] key.
- 6. Press the  $[\mathbf{\nabla}]$  key to select "Off".
- Press the [CLR] key twice to return to the "Setup Menu", then press the [CLR] key again to return to radio operation.

To enable the ringer tone, repeat the above procedure, press the  $[\blacktriangle]$  key to select "On" in step "6" above.

# 7.8.3 TRANSMITTING A POSITION REQUEST TO ANOTHER VESSEL

#### Pre-Programmable Request

- Press the [CALL(ENT)MENU] key. The "DSC Call Menu" will appear in the display.
- Press the [▼] / [▲] key to select the "Pos Request".
- 3. Press [CALL(ENT)MENU] key to show the "Position Request Call" directory. This directory uses the "Individual Call" directory information.
- Press the [▼] / [▲] key to select a name, then press the [CALL(ENT)MENU] key.
- 5. Press the [CALL(ENT)MENU] key again to transmit the Position Request DSC call.
- 6. When the **HX851E** receives the position from the polled vessel, a ringing alarm will sound, and the display shows the position of the vessel and also transferred to a GPS Chart plotter if connected.
- 7. Press any key to stop the alarm.
- If you wish to display the position of the polled vessel on the "WAYPOINT" screen, go to next step, otherwise press the [CLR] key to return to radio operation.
- 9. Press the [CALL(ENT)MENU] key to enter the "Waypoint Input" menu.

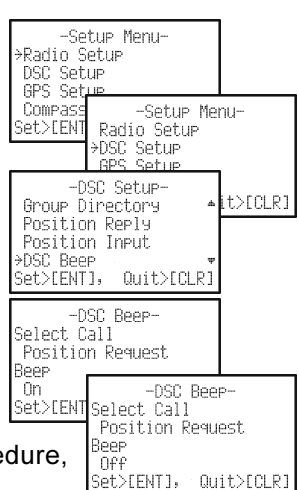

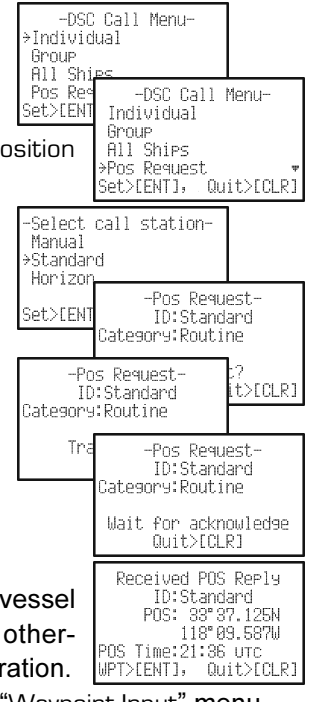

- Press and hold the [CALL(ENT)MENU] key several times until replace the display to the "WAYPOINT" Screen. The display indicates the distance and direction of the polled vessel, and also the compass indicates the polled vessel by dot (●).
- 11. To stop navigating to the location of the position request call:
  - 1) Press and hold down the [CALL(ENT)MENU] key until "Setup Menu" appears.
  - 2) Press the [▼] / [▲] key to select "Radio Setup".
  - Press the [CALL(ENT)MENU] key, then select "Display" with the [▼] / [▲] key.
  - Press the [CALL(ENT)MENU] key, and select "Radio", "Position", "Navigation" or "Compass" other than "Waypoint", and press the [CALL(ENT)MENU] key.

#### NOTE

If the **HX851E** does not receive position data from the polled vessel, the display will show "NO POSITION DATA".

#### Manual Request

You may enter an MMSI number manually to contact without Setting up the Individual / Position Call Directory.

- Press the [CALL(ENT)MENU] key. The "DSC Call Menu" will appear in the display.
- Press the [▼] / [▲] key to select the "Pos Request".
- 3. Press [CALL(ENT)MENU] key to show the "Position Request Call" directory. This directory uses the "Individual Call" directory information.
- Press the [▼] / [▲] key to select the "Manual", then press the [CALL(ENT)MENU] key.
- 5. Press the [▼] / [▲] key to scroll through numbers, 0-9. To enter the desired number and move one space to the right press the [CALL(ENT)MENU] key.
  Input MMSI Set>LENTJ, Quit>[CLR]
  Repeat this procedure until all nine spaces of the MMSI number which you want to contact are entered. If a mistake was made entering in the MMSI number repeatedly press the [H/L(On)] key until the wrong number is selected, then press the [▼] / [▲] key to correct the entry.
- 6. When finished entering the MMSI number, press and hold the

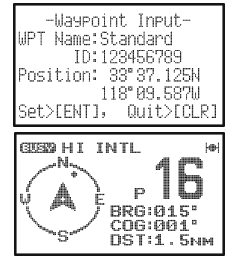

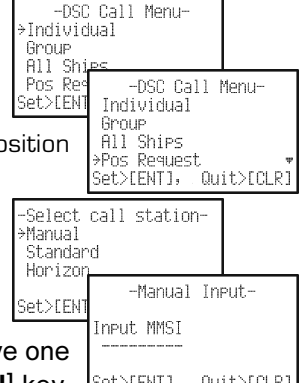

[CALL(ENT)MENU] key.

- 7. Press the [CALL(ENT)MENU] key to transmit the position request DSC call.
- When the HX851E receives the position from the polled vessel, a ringing alarm will sound, and the display shows the position of the vessel and also transferred to the GPS Chart plotter if connected.
- 9. Press any key to stop the alarm.
- 10. If you wish to display the position of the polled vessel on the "WAYPOINT" screen, go to next step, otherwise press the [**CLR**] key to return to radio operation.
- Press the [CALL(ENT)MENU] key to enter the "Waypoint Input" menu, then enter the desired waypoint name (up to 11 characters), described previously (select the letter/number by pressing the [▼] / [▲] key and move the cursor by pressing the [CALL(ENT)MENU] / [H/L(On)] key).
- 12. The ID is the MMSI from the polled vessel.
- 13. When you are finished entering the waypoint name, press and hold the [CALL(ENT)MENU] key several times until replace the display to the "WAYPOINT" Screen. The display indicates the distance and direction of the polled vessel, and also the compass indicates the polled vessel by dot (●).
- 14. To stop navigating to the location of the position request call:
  - 1) Press and hold down the [CALL(ENT)MENU] key until "Setup Menu" appears.
  - 2) Press the  $[\mathbf{\nabla}] / [\mathbf{A}]$  key to select "Radio Setup".
  - Press the [CALL(ENT)MENU] key, then select "Display" with the [♥] / [▲] key.
  - Press the [CALL(ENT)MENU] key, and select "Radio", "Position", "Navigation" or "Compass" other than "Waypoint", and press the [CALL(ENT)MENU] key.

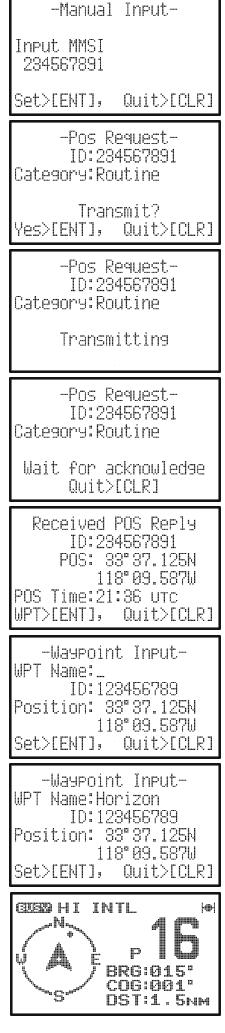

#### 7.8.4 RECEIVING A POSITION REQUEST

When a Position Request Call is received from another vessel and a ringing alarm will sound. Operation and transceiver function differs depending on "Position Reply" menu in the "DSC Setup" menu setting. Refer to section "**7.8.1 SETTING UP POSITION REPLY**".

#### Automatically reply:

 When a Position Request Call is received, a calling alarm sounds 5 times. Then requested position coordinates are transmitted automatically to the vessel requesting your vessels position.

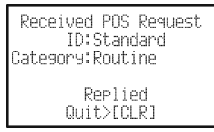

2. To exit from Position Request display, press the [CLR] key.

#### Manually reply:

- 1. When a Position Request Call is received from another vessel, the display will be as shown in the illustration at the right and a ringing alarm will sound.
- 2. Press any key to stop the alarm.
- To send your vessels position to the requesting vessel, press the [CALL(ENT)MENU] key. Or to exit from position request display, press the [CLR] key.

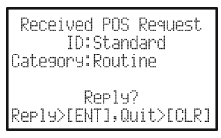

## 7.9 POSITION REPORT

The feature is similar to Position Request, however instead of requesting a position of another vessel this function allows you to send your position to another vessel.

#### NOTE

To transmit a Position Send Call, you must setup the **HX851E** DSC Individual / Position Call Directory with the name of the vessel(s) or person and the MMSI of the DSC radio you wish to send your position to. To setup this directory refer to section "**7.5.1 SETTING UP THE INDIVIDUAL** / **POSITION CALL DIRECTORY**".

#### 7.9.1 SETTING UP A POSITION REPORT RINGER

The HX851E has the capability to turn off the Position Report ringer.

- 1. Press and hold the [CALL(ENT)MENU] key until "Setup Menu" appears.
- 2. Press the  $[\mathbf{\nabla}]$  key to select "DSC Setup" menu.
- 3. Press the [CALL(ENT)MENU] key, then select "DSC Beep" with the [▼] / [▲] key.
- Press the [CALL(ENT)MENU] key, then select "Position Report" with the [▼] / [▲] key.
- Press the [CALL(ENT)MENU] key, then press the [▼] key to select "Off".
- 6. Press the [CALL(ENT)MENU] key to store the selected setting.
- Press the [CLR] key twice to return to the "Setup SetUP Menu", then press the [CLR] key again to return to radio operation.

To return to enabling the ringer tone, repeat the above procedure, press the  $[\blacktriangle]$  key to select "On" in step "5" above.

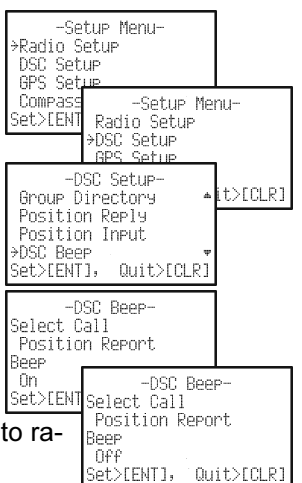

#### 7.9.2 TRANSMITTING A DSC POSITION REPORT CALL

#### Pre-Programmable Calling

- Press the [CALL(ENT)MENU] key. The "DSC Call Menu" will appear in the display.
- Press the [▼] / [▲] key to select the "Pos Report".
- 3. Press [CALL(ENT)MENU] key to show the "POS Report Call" Directory. This directory uses the "Individual Call" Directory information.
- Press the [▼] / [▲] key to select a name in the directory, then press the [CALL(ENT)MENU] key.
- 5. Press the [CALL(ENT)MENU] key again to send your position to the selected vessel.
- 6. Press the [CLR] key to return to radio operation.

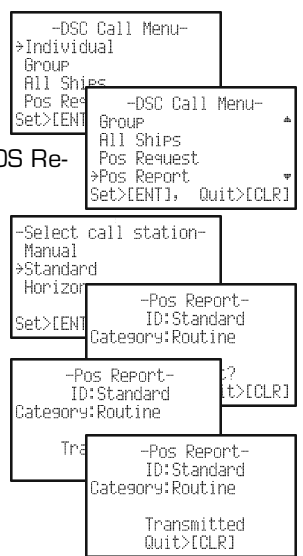

#### **Manual Calling**

You may enter an MMSI number manually to contact another vessel without setting up the Individual / Position Call Directory.

- 1. Press the [CALL(ENT)MENU] key. The "DSC Call Menu" will appear in the display.
- Press the [▼] / [▲] key to select the "Pos Report".
- 3. Press [CALL(ENT)MENU] key to show the "POS Report Call" Directory. This directory uses the "Individual Call" Directory information.
- Press the [▼] / [▲] key to select "Manual", then press the [CALL(ENT)MENU] key.
- Press the [♥] / [▲] key to scroll through numbers, 0-9. To enter the desired number and move one space to the right press the [CALL(ENT)MENU] key.

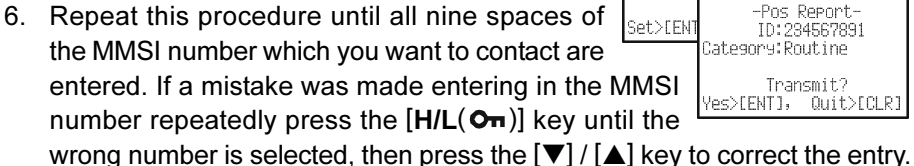

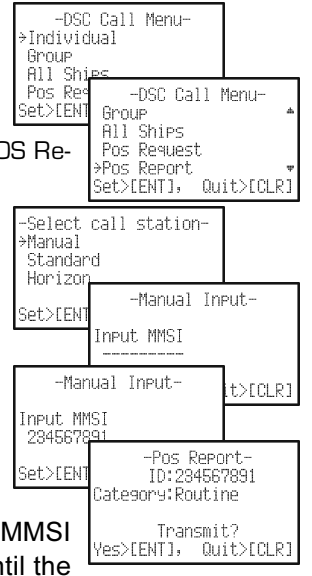

- 7. When finished entering the MMSI number, press and hold the [CALL(ENT)MENU] key.
- 8. Press the [CALL(ENT)MENU] key again to send your position to the selected vessel.
- 9. Press the [CLR] key to return to radio operation.

#### 7.9.3 RECEIVING A DSC POSITION REPORT CALL

When another vessel transmits their vessels location to the HX851E the following will happen:

- 1. When a Position Report Call is received, a calling alarm sounds 5 times and NMEA DSC and DSE sentences are outputted on the charging cradle wires.
- 2. The display shows the position from the vessel sending it's position and also transferred to any compatible GPS Chart plotter if connected.
- 3. If you wish to display the position of the received vessel on the "WAYPOINT" screen, go to next step, otherwise press the [CLR] key to return to radio operation.
- Position: 33°37.125N 118°09.587W 4. Press the [CALL(ENT)MENU] key to enter the Set>[ENT], Quit>[CLR] "Waypoint Input" menu, then enter the desired waypoint name (up to 11 characters), described previously (select the letter/number by pressing the  $[\mathbf{\nabla}] / [\mathbf{A}]$  key and move the cursor by pressing the [CALL(ENT)MENU] / [H/L(Om)] key).
- The ID is the MMSI from the received vessel. 5.
- 6 When you are finished entering the waypoint name, press and hold the [CALL(ENT)MENU] key several times until the GUEND HI TNTI "WAYPOINT" display is shown. The display indicates O р the distance and direction of the received vessel, and BRG:015 COG:001 also the compass indicates the received vessel by dot **(●)**.
- 7. To stop navigating to the location of the position request call:
  - 1) Press and hold down the [CALL(ENT)MENU] key until "Setup Menu" appears.
  - 2) Press the [▼] / [▲] key to select "Radio Setup".
  - Press the [CALL(ENT)MENU] key, then select "Display" with the [▼] / [▲] key.
  - 4) Press the [CALL(ENT)MENU] key, and select "Radio", "Position", "Navigation" or "Compass" other than "Waypoint", and press the [CALL(ENT)MENU] key.

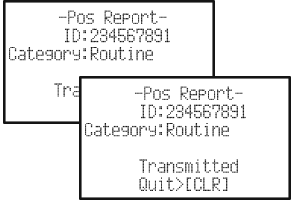

Received POS Report

ID:Standard POS: 33° 37.125N

-Waypoint Input-

WPT Name:Fishing PT ID:Standard

T Name:

-Waypoint Input-

ID:Standard

.125N .587W

t>ECLR1

POS Time

WPT>CENT

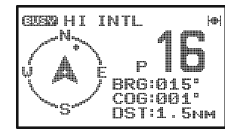

# 7.10 GEOGRAPHIC CALL

The HX851E can receive the Geographic Calls from another station.

- When the Geographic Call is received, a ringing sound will be produced and the display shows the MMSI" (or name) of the station transmitting the Geographic Call.
- 2. Press any key to stop the alarm.
- 3. Press the [CALL(ENT)MENU] key to switch the radio to the requested channel.
- 4. Press the **PTT** on the mic and talk to the calling station.

### 7.10.1 SETTING UP THE POSITION GEOGRAPHIC RINGER

The **HX851E** has the capability to turn off the Geographic ringer.

- 1. Press and hold the [CALL(ENT)MENU] key until "Setup Menu" appears.
- 2. Press the  $[\mathbf{\nabla}]$  key to select "DSC Setup" menu.
- Press the [CALL(ENT)MENU] key, then select "DSC Beep" with the [▼] / [▲] key.
- 4. Press the [CALL(ENT)MENU] key.
- Press the [▼] / [▲] key to select "Geographic", then press the [CALL(ENT)MENU] key.
- 6. Press the  $[\mathbf{\nabla}]$  key to select "Off".
- 7. Press the [**CLR**] key twice to return to the "Setup Menu", then press the [**CLR**] key again to return to radio operation.

To enable the ringer tone, repeat the above procedure, press the  $[\blacktriangle]$  key to select "On" in step "6" above.

| →Rad<br>DSC<br>GPS<br>Com<br>Set> | -Setup Menu-<br>o Setup<br>Setup<br>Setup<br>355 -Setup Menu-<br>ENT Radio Setup<br>356 Setup<br>356 Setup |       |
|-----------------------------------|----------------------------------------------------------------------------------------------------|-------|
| Gro<br>Pos<br>Pos<br>⇒DSC<br>Set> | -DSC Setup-<br>p Directory * it><br>tion Reply<br>tion Input<br>Beep *<br>ENTJ, Quit>[CLR]                 | [CLR] |
| Sele<br>Geo<br>Beep<br>On         | -DSC Beep-<br>t Call<br>raphic                                                                             |       |
| Set>                              | ENT Select Call<br>Geographic<br>Beep<br>, Off<br>Set>[ENT], Quit>                                         | [CLR] |

Received Geographic ID:Standard Category:Urgency CH: 06 Quit>ICLR]

# 7.11 DSC TRANSMISSION TEST

Use the following procedure to ensure the DSC feature is functioning with another DSC radio.

- Press the [CALL(ENT)MENU] key. The "DSC Call Menu" will appear in the display.
- Press the [▼] / [▲] keys to select the "DSC Test", then press the [CALL(ENT)MENU] key.
- 3. Choose a or b below:
  - a. Select MMSI from Individual directory: Select the station (name or MMSI number) using the [♥] / [▲] keys the DSC test signal will be transmitted to, then press the [CALL(ENT)MENU] key. Go to step 4.
  - b. Manually enter MMSI of know vessel or station: Select "Manual" using the [♥] / [▲] keys, then press the [CALL(ENT)MENU] key and enter the MMSI number (nine digits) which you want to send the test signal. To do this, press the [♥] / [▲] keys to scroll through numbers "0-9," then press the [CALL(ENT)MENU] key to move the entry location to the right. If a mistake was made entering in the MMSI number, repeat pressing the [H/L(On)] key until the wrong number is selected, then press the [♥] / [▲] keys to correct the entry. When finished entering the MMSI number, press and hold the [CALL(ENT)MENU] key.
- 4. Press the [CALL(ENT)MENU] key again to transmit the Test signal.
- 5. If the reply signal is not received from the vessel or station the test call was sent to, "WAIT FOR ACK" will be shown on the display.
- 6. When an acknowledgment is received, a ringing tone sounds.
- 7. Press the **[CLR]** key to return the display to the radio operation mode display.

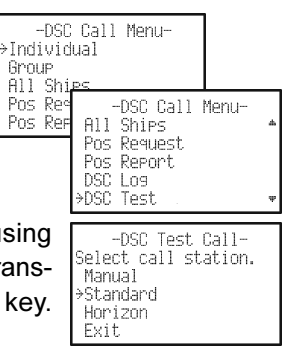

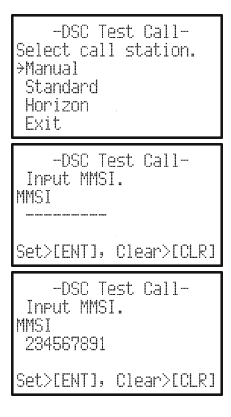

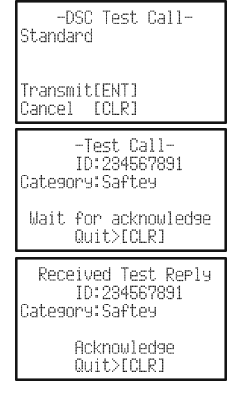

# 8 RADIO SETUP

The **HX851E**'s "Radio Setup" mode allows a number of the **HX851E** operating parameters to be custom-configured for your operating requirements.

### 8.1 DISPLAY

Allows setting up the HX851E display mode. The default setting is "Position".

- 1. Press and hold the [CALL(ENT)MENU] key until "Setup Menu" appears.
- Press the [CALL(ENT)MENU] key, then select "Display" in the "Radio Setup" menu with the [▼] / [▲] key.
- 3. Press the [CALL(ENT)MENU] key.
- 4. Press the [▼] / [▲] key to select the desired mode.
   Radio: Displays the "IIII" icon only.
  - Position: Displays your position and current time on the display.
  - Navigation: Displays your position, SOG (Speed Over Ground: your current speed), COG (Course Over Ground: your current direction), and current time on the display.

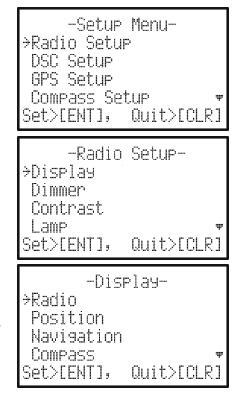

- Compass: Displays your SOG (Speed Over Ground: your current speed), COG (Course Over Ground: your current direction) by the Rose Compass.
- Waypoint: Displays the distance and direction of the received vessel, and also the compass indicates the received vessel by dot  $(\bullet)$ .
- GPS Status: Displays apparent reception of GPS satellites, including the bar-graph of signal strengths.
- 5. Press the [CALL(ENT)MENU] key to store the selected display and return to radio operation mode.

#### NOTE When the "GPS Status" mode is selected in step "4" above, the display will show the "GPS Status" page until pressing any key. CEREMONIAL INTL CERENCE HI INTL CERENCE HI INTL 10530 HI INTL DISTRESS SOG: 15ктз COG:160°т 12:00 33°37.125N 18°09.587W "RADIO" MODE "POSITION" MODE "NAVIGATION" MODE "Compass" Mode GISSO HI INTL 3D Ίb Р BRG:015' COG:001' DST:1.5NM

STANDARD HORIZON

"GPS STATUS" MODE

"WAYPOINT" MODE

### 8.2 DIMMER

Allows setting up the display/keypad backlight intensity or to turn it off. The default setting is "High".

- 1. Press and hold the [CALL(ENT)MENU] key until "Setup Menu" appears.
- Press the [CALL(ENT)MENU] key, then select "Dimmer" in the "Radio Setup" menu with the [▼] / [▲] key.
- 3. Press the [CALL(ENT)MENU] key.
- Press the [▼] / [▲] key to select the desired level. The dimmer level can be set to "1/2/3/4/5/6/High" or "Off". When "Off" is selected, the lamp is extinguished.
- 5. Press the [CALL(ENT)MENU] key to store the selected level.
- To exit this menu and return to radio operation mode press the [16/9] key or press the [CLR] key several times.

## 8.3 CONTRAST

The contrast may be changed for best viewing in sunlight, dusk or night allowing for best readability. The default setting is "9".

- 1. Press and hold the [CALL(ENT)MENU] key until "Setup Menu" appears.
- Press the [CALL(ENT)MENU] key, then select "Contrast" in the "Radio Setup" menu with the [♥] / [▲] key.
- 3. Press the [CALL(ENT)MENU] key.
- Press the [♥] / [▲] key to select the desired level. The contrast level can be set from "0" to "20".
- 5. Press the [CALL(ENT)MENU] key to store the selected level.
- To exit this menu and return to radio operation mode press the [16/9] key or press the [CLR] key several times.

| -Setup Menu-<br>→Radio Setup<br>DSC Setup<br>GPS Setup<br>Compass Setup<br>Set>[ENT], Quit>[CLR] |
|--------------------------------------------------------------------------------------------------|
| -Radio Setup-<br>Display<br>>Dimmer<br>Contrast<br>Lamp<br>Set>[ENT], Quit>[CLR]                 |
| -Dimmer-<br>→Hish<br>6<br>5<br>4<br>Set>[ENT], Quit>[CLR]                                        |

| -Setup Menu-<br>*Radio Setup<br>DSC Setup<br>GPS Setup<br>Compass Setup<br>Set>[ENT], Quit>[CLR] |
|--------------------------------------------------------------------------------------------------|
| -Radio Setup-<br>Display<br>Dimmer<br>>Contrast<br>Lamp<br>Set>LENTJ, Quit>LCLRJ                 |
| -Contrast-<br>18<br>17<br>16                                                                     |
| →15<br>Set>[ENT], Quit>[CLR]                                                                     |

### 8.4 LAMP

This menu selection is used to setup the illumination time of the display and keypad. The default setting is "5 Seconds".

- 1. Press and hold the [CALL(ENT)MENU] key until "Setup Menu" appears.
- Press the [CALL(ENT)MENU] key, then select "Lamp" in the "Radio Setup" menu with the [▼] / [▲] key.
- 3. Press the [CALL(ENT)MENU] key.
- Press the [▼] / [▲] key to select the desired time. Continuous: Illuminates the display/keypad continuously.

1/2/3/4/5/6/8/10/12/15/20/25/30 Seconds:

Illuminates the display/keypad for the selected time when press any key (except the **PTT** switch).

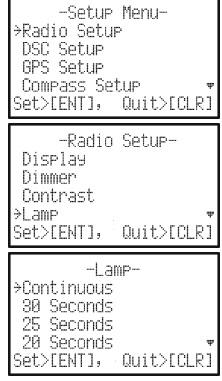

Off: Disables the display/keypad lamp illumination.

- 5. Press the [CALL(ENT)MENU] key to store the selected setting.
- 6. To exit this menu and return to radio operation mode press the **[16/9]** key or press the **[CLR]** key several times.

### **8.5 PRIORITY CHANNEL**

Allows selection of the priority channel when priority scan is enabled. The default setting is "Channel 16".

- 1. Press and hold the [CALL(ENT)MENU] key until "Setup Menu" appears.
- Press the [CALL(ENT)MENU] key, then select "Priority CH" in the "Radio Setup" menu with the [▼] / [▲] key.
- 3. Press the [CALL(ENT)MENU] key.
- Press the [▼] / [▲] key to select the desired channel to be a priority.
- 5. Press the [CALL(ENT)MENU] key to store the selected setting.
- To exit this menu and return to radio operation mode press the [16/9] key or press the [CLR] key several times.

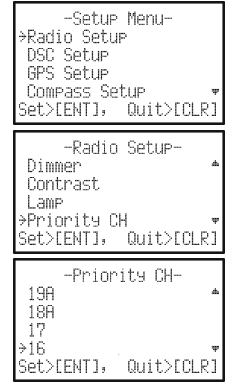

### 8.6 SCAN TYPE

This selection is used to select the scan mode between "Memory Scan" and "Priority Scan." The default setting is "Priority SCAN".

- 1. Press and hold the [CALL(ENT)MENU] key until "Setup Menu" appears.
- Press the [CALL(ENT)MENU] key, then select "SCAN Type" in the "Radio Setup" menu with the [♥] / [▲] key.
- 3. Press the [CALL(ENT)MENU] key.
- Press the [♥] / [▲] key to select "Priority SCAN" or "Memory SCAN".
- 5. Press the [CALL(ENT)MENU] key to store the selected setting.
- To exit this menu and return to radio operation mode press the [16/9] key or press the [CLR] key several times.

## 8.7 SCAN MEMORY

To be able to scan channels the radio must be programmed. This section allows channels to be stored in scan memory.

- 1. Press and hold the [CALL(ENT)MENU] key until "Setup Menu" appears.
- Press the [CALL(ENT)MENU] key, then select "SCAN Memory" in the "Radio Setup" menu with the [▼] / [▲] key.
- 3. Press the [CALL(ENT)MENU] key.
- Press the [▼] / [▲] key to select a desired channel to be scanned, the press the [CALL(ENT)MENU] key.
   "MEM" icon appears on the dispaly, which indicates the channel has been selected to the scan channel.
- 6. Repeat step 4 for all the desired channels to be scanned.
- To DELETE a channel from the list, select the channel then press the [CALL(ENT)MENU] key. "MEM" icon disappears from the display.
- 8. When you have completed your selection, press the [**16/9**] key or press the [**CLR**] several times to return to radio operation.

| -Setup Menu-<br>→Radio Setup<br>DSC Setup<br>GPS Setup<br>Compass Setup ♥<br>Set>LENTJ, Quit>LCLRJ |
|----------------------------------------------------------------------------------------------------|
| -Radio Setup-<br>Contrast +<br>Lamp<br>Priority CH                                                 |
| ⇒SCHN 19Pe • •<br>Set>EENT], Quit>ECLR]                                                            |
| -SCAN Type-<br>→Priority SCAN<br>Memory SCAN                                                       |
|                                                                                                    |

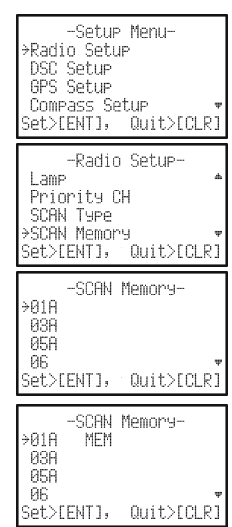

### 8.8 SCAN RESUME

This selection is used to select the time which the **HX851E** waits after a transmission ends before scanning is started. The default setting is "2sec".

- 1. Press and hold the [CALL(ENT)MENU] key until "Setup Menu" appears.
- Press the [CALL(ENT)MENU] key, then select "SCAN Resume" in the "Radio Setup" menu with the [▼] / [▲] key.
- 3. Press the [CALL(ENT)MENU] key.
- Press the [▼] / [▲] key to select the desired resume time. The resume time can be set to "1/2/3/4/5 sec" or "Off". In the "Off" selection, the scanner will resume after the other station stops transmitting (carrier drops).
- 5. Press the [CALL(ENT)MENU] key to store the selected setting.
- 6. To exit this menu and return to radio operation mode press the **[16/9]** key or press the **[CLR]** key several times.

### 8.9 KEY BEEP

This selection controls the loudness of the key beep or turns it off. The default setting is "Level 5".

- 1. Press and hold the [CALL(ENT)MENU] key until "Setup Menu" appears.
- Press the [CALL(ENT)MENU] key, then select "Key Beep" in the "Radio Setup" menu with the [▼] / [▲] key.
- 3. Press the [CALL(ENT)MENU] key.
- Press the [▼] / [▲] key to select the desired beep level. The beep level can be set to "Level 1", "Level 2", "Level 3", "Level 4", "Level 5", "Level 6", "High", or "Off".
- 5. Press the [CALL(ENT)MENU] key to store the selected setting.
- To exit this menu and return to radio operation mode press the [16/9] key or press the [CLR] key several times.

| -Radio Setup-<br>Priority CH<br>SCAN Type            |
|------------------------------------------------------|
| SCAN Memory<br>⇒SCAN Resume<br>Set>[ENT], Quit>[CLR] |
| -SCAN Resume-                                        |
| lsec<br>→2sec                                        |
| Set>[ENT], Quit>[CLR]                                |
| Set>[ENT], Quit>[CLR]                                |
|                                                      |
| ess the [16/9] ke                                    |

-Setup Menu-Radio Setup

Set>FENT1. Quit>FCLR1

DSC Setup

GPS Setup Compass Setup

| -Setup Menu-<br>⇒Radio Setup<br>DSC Setup<br>GPS Setup<br>Compass Setup<br>Set>[ENT], Quit>[CLR] |
|--------------------------------------------------------------------------------------------------|
| -Radio Setup-<br>SCAN Type<br>SCAN Memory<br>SCAN Resume<br>>Key Beep -<br>Set>[ENT], Quit>[CLR] |
| -Key Beep-<br>→High<br>Level 6<br>Level 5<br>Level 4<br>Set>[ENT], Quit>[CLR]                    |

### 8.10 CHANNEL NAME

This selection allows you to customize the name of a channel from the default name.

#### Example: CH69 PLEASURE to HOOKUP

- 1. Press and hold the [CALL(ENT)MENU] key until "Setup Menu" appears.
- Press the [CALL(ENT)MENU] key, then select "CH Name" in the "Radio Setup" menu with the [▼] / [▲] key.
- 3. Press the [CALL(ENT)MENU] key.
- Press the [▼] / [▲] key to select the channel to be named (In this case, select to "69") and press the [CALL(ENT)MENU] key.
- Press the [▼] / [▲] key to scroll through the alphabet and 0 - 9. Enter the first letter of channel name.
- 6. Press the [CALL(ENT)MENU] key to enter the desired letter and move the cursor one space to the right.
- 7. Repeat the procedure until the name is complete. The name can consist of up to 11 characters. If you do not use all 11 characters, press the [CALL(ENT)MENU] key to move to the next space. This method can also be used to enter a blank space in the name. To clear the previous letter, press the [CLR] key.
- If a mistake was made entering repeatedly press the [H/L(On)] key until the wrong character is selected, then press the [▼] / [▲] key to correct the entry.
- 9. Press and hold down the [CALL(ENT)MENU] key to enter the name.
- 10. If you want to enter the name of another channel, repeat steps 4 through 9.
- 11. To exit this menu and return to radio operation mode press the **[16/9]** key or press the **[CLR]** key several times.

| -Setup Menu-<br>*Radio Setup<br>DSC Setup<br>GPS Setup<br>Compass Setup<br>Set>[ENT], Quit>[CLR]                                                                     |
|----------------------------------------------------------------------------------------------------|
| -Radio Setup-<br>SCAN Resume<br>Key Beer<br>Weather Alert<br>>CH Name<br>Set>[ENT], Quit>[CLR]                                                                       |
| -Radio Setup-<br>Select CH<br>69<br>CH Name<br>PLEASURE<br>Set>[ENT], Quit>[CLR]                                                                                     |
|                                                                                                    |
| -Radio Setup-<br>Select CH<br>69<br>CH Name<br>HLEASURE<br>Set>[ENT], Quit>[CLR]                                                                                     |
| -Radio Setup-<br>Select CH<br>69<br>CH Name<br>HLEASURE<br>Set>[ENT], Quit>[CLR]<br>-Radio Setup-<br>Select CH<br>69<br>CH Name<br>HOOKUPRE<br>Set>[ENT], Quit>[CLR] |

### 8.11 LED SETUP

Allows setting up the **TX/BUSY** LED mode. The default setting is "Continuous".

- 1. Press and hold the [CALL(ENT)MENU] key until "Setup Menu" appears.
- Press the [CALL(ENT)MENU] key, then select "LED Setup" in the "Radio Setup" menu with the [▼] / [▲] key.
- 3. Press the [CALL(ENT)MENU] key.
- Press the [▼] / [▲] key to select the LED to be changed and press the [CALL(ENT)MENU] key.
- Press the [▼] / [▲] key to select "On" or "Off" for the Transmit LED, Receive LED and Water Hazard LED, or "Continuous", "SOS", "Blink1", or "Blink2" for the Emergency LED.
  - Continuous: The **BUSY/TX** lamp glows continuously in white when the Emergency function is engaged

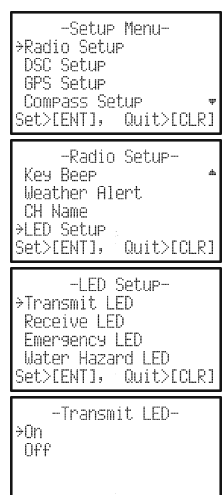

- SOS: The **BUSY/TX** lamp flashes according to Set>LENTJ, Quit>LCLRJ the "S.O.S" Morse Code (....) when the Emergency function is engaged. This is the default setting.
- Blink1: The **BUSY/TX** lamp flashes rapidly when the Emergency function is engaged.
- Blink2: The **BUSY/TX** lamp flashes slowly when the Emergency function is engaged.
- 6. Press the [CALL(ENT)MENU] key to store the selected setting.
- 7. To exit this menu and return to radio operation mode press the [16/9] key or press the [CLR] key several times.

#### WATER STROBE NOTE

When the **HX851E** is immersed in water the SOS strobe light will start blinking. This allows you to be able to see the radio that may have fallen overboard at night or when worn on a life vest aid in rescuing a person in the water.

# 9 DSC SETUP MENU

The **HX851E**'s DSC Setup mode allows a number of the **HX851E** DSC parameters to be custom-configured for your operating requirement.

**INDIVIDUAL DIRECTORY** - Refer to section 7.5.1

**INDIVIDUAL REPLY** - Refer to section 7.5.2

INDIVIDUAL ACK - Refer to section 7.6.1

**INDIVIDUAL RINGER** - Refer to section 7.5.3

GROUP DIRECTORY - Refer to section 7.7

**POSITION REPLY** - Refer to section 7.8.1

#### DSC BEEP

- Individual Refer to section 7.5.3
- Group Refer to section 7.7.2
- All Ships Refer to section 7.4.
- Position Request Refer to section 7.8.2
- Position Report Refer to section 7.9.1
- Geographic Refer to section 7.10.1

#### DSC Scan

When the radio is shipped from the factory it is programmed so CH70 (the DSC channel) is scanned at all times. This menu selection allows you to disable the DSC SCAN. However, turning off DSC SCAN will disable the radio from receiving DSC calls, (Individual Call, All Ships Call, Distress Call and Position Requests. If you want to use any of the functions the selection should be left ON.

- 1. Press and hold the [CALL(ENT)MENU] key until "Setup Menu" appears.
- Press the [▼] key to select "DSC Setup" and press the [CALL(ENT)MENU] key.
- 3. Press the [▼] key to select "DSC Scan" and press the [CALL(ENT)MENU] key.
- Press the [▼] or [▲] key to select "Off" and press the [CALL(ENT)MENU] key.
- 5. Press the [16/9] key to exit.

USER MMSI - Refer to section 7.2.2

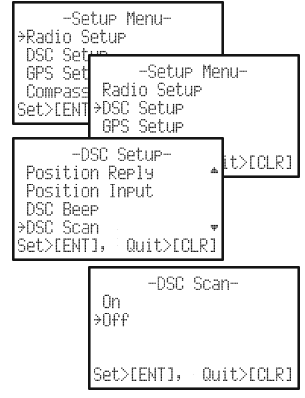

# 10 GPS SETUP

The **HX851E**'s "GPS Setup" mode allows a number of the **HX851E** internal GPS unit's parameters to be custom-configured for your operating requirements.

### **10.1 UNIT POWER**

This selection allows the internal GPS unit to be turned on or off to conserve battery power. The default setting is "On".

- 1. Press and hold the [CALL(ENT)MENU] key until "Setup Menu" appears.
- 2. Press the  $[\mathbf{\nabla}]$  key to select "GPS Setup" menu.
- Press the [CALL(ENT)MENU] key, then select "Unit Power" in the "GPS Setup" menu with the [▼] / [▲] key.
- 4. Press the [CALL(ENT)MENU] key.
- 5. Press the [▼] / [▲] key to select "On" or "Off".
- Press the [CALL(ENT)MENU] key to store the selected setting.
- 7. To exit this menu and return to radio operation mode press the [16/9] key or press the [CLR] key several times.

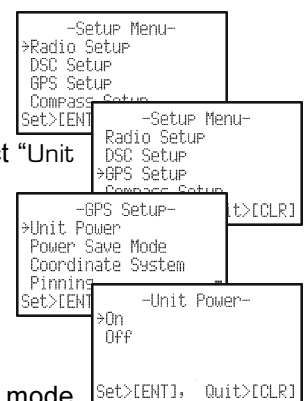

## **10.2 POWER SAVE MODE**

This selection selects the Battery Save Mode for the internal GPS unit. The default setting for the Power Save Mode is "Level 1".

- Press and hold the [CALL(ENT)MENU] key until "Setup Menu" appears.
- 2. Press the  $[\mathbf{\nabla}]$  key to select "GPS Setup" menu.
- Press the [CALL(ENT)MENU] key, then select Set Power Save Mode" in the "GPS Setup" menu with the [▼] / [▲] key.
- 4. Press the [CALL(ENT)MENU] key.
- Press the [▼] / [▲] key to select the desired level.
   Off: GPS Signals are always being received.
  - Level 1: Activates the GPS receiver for 0.4 seconds every 5 seconds.
  - Level 2: Activates the GPS receiver for 50 seconds every 1 minute.

Level 3: Activates the GPS receiver for 50 seconds every 3 minutes.

Level 4: Activates the GPS receiver for 50 seconds every 5 minutes.

- 6. Press the [CALL(ENT)MENU] key to store the selected level.
- 7. To exit this menu and return to radio operation mode press the [16/9] key or press the [CLR] key several times.

#### NOTE

When Navigation or the GPS Status page is selected in the Radio Setup menu (refer to secton "**8.1 DISPLAY**"), the GPS receiver will be automatically set to Level 1.

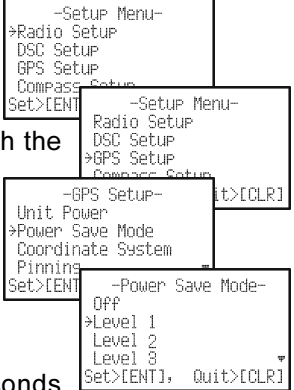

### **10.3 COORDINATE SYSTEM**

This selection selects the Coordinate System to be shown on the **HX851E** display. The default setting is "ddd mm.mmm".

- 1. Press and hold the [CALL(ENT)MENU] key until "Setup Menu" appears.
- 2. Press the  $[\mathbf{\nabla}]$  key to select "GPS Setup" menu.
- Press the [CALL(ENT)MENU] key, then select Set>IEI "Coordinate System" in the "GPS Setup" menu with the [▼] / [▲] key.
- 4. Press the [CALL(ENT)MENU] key.
- Press the [♥] / [▲] key to select the desired Coordinate System. The Coordinate System can be select to "ddd mm ss", "ddd mm.mm", or "ddd mm.mmm".
- 6. Press the [CALL(ENT)MENU] key to store the selected system.
- 7. To exit this menu and return to radio operation mode press the [16/9] key or press the [CLR)] key several times.

## **10.4 PINNING**

This selection selects whether the updating of your current position enables or disables when your vessel stops. The default setting is "On".

- 1. Press and hold the [CALL(ENT)MENU] key until "Setup Menu" appears.
- 2. Press the  $[\mathbf{\nabla}]$  key to select "GPS Setup" menu.
- 4. Press the [CALL(ENT)MENU] key.
- 5. Press the  $[\mathbf{\nabla}] / [\mathbf{\Delta}]$  key to select "On" or "Off".
- Press the [CALL(ENT)MENU] key to store the selected setting.
- 7. To exit this menu and return to radio operation mode press the [16/9] key or press the [CLR] key several times.

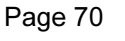

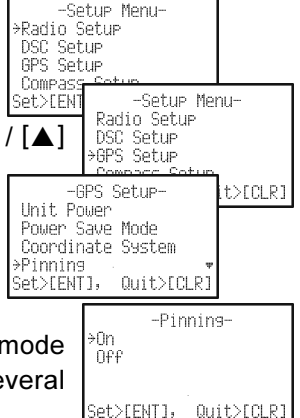

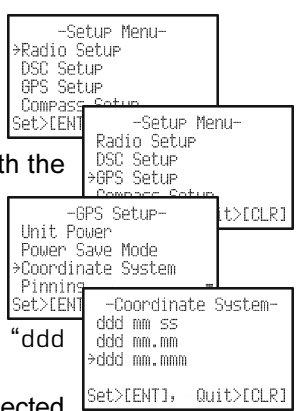

### 10.5 TIME OFFSET

Sets the time offset between local time and UTC shown on the display. The default setting is "UTC".

- 1. Press and hold the [CALL(ENT)MENU] key until "Setup Menu" appears.
- 2. Press the  $[\mathbf{\nabla}]$  key to select "GPS Setup" menu.
- Press the [CALL(ENT)MENU] key, then select Setvice
   "Time Offset" in the "GPS Setup" menu with the [▼] / [▲] key.
- 4. Press the [CALL(ENT)MENU] key.
- Press the [♥] / [▲] key to select time offset from UTC. See illustration below to find your offset time from UTC. If "D0:D0" is assigned, the time is the same as UTC (Universal Time Coordinated or GMT Greenwich Mean Time).

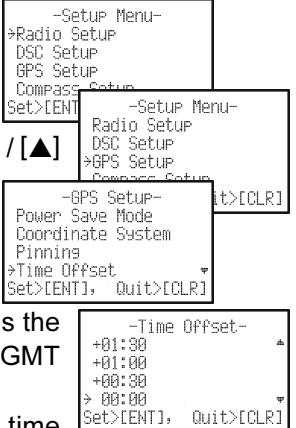

- 6. Press the [CALL(ENT)MENU] key to store the time offset.
- 7. To exit this menu and return to radio operation mode press the [16/9] key or press the [CLR] key several times.

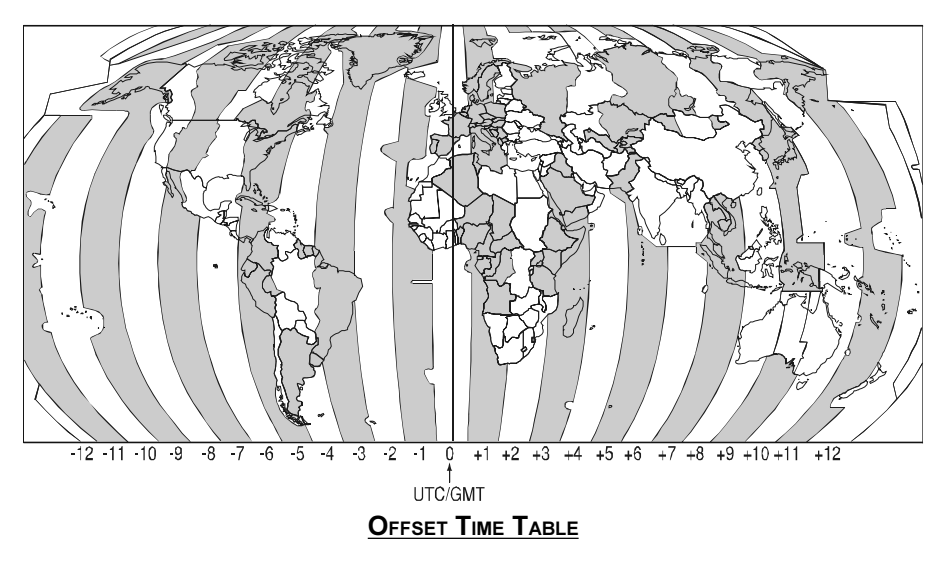

### **10.6 TIME DISPLAY**

Allows the time shown on the display to be shown in local (with offset inputted in section "10.5 TIME OFFSET") or UTC time. The default setting is "UTC".

- 1. Press and hold the [CALL(ENT)MENU] key until "Setup Menu" appears.
- Press the **[▼]** key to select "GPS Setup" menu. 2.
- 3. Press the [CALL(ENT)MENU] key, then select "Time Display" in the "GPS Setup" menu with the [V] / [▲] key.
- 4. Press the [CALL(ENT)MENU] key.
- Press the [▼] / [▲] key to select "UTC" or "Lo-5. cal".
- 6. Press the [CALL(ENT)MENU] key to store the selected setting.
- To exit this menu and return to radio operation mode 7. press the [16/9] key or press the [CLR] key several times.

## **10.7 TIME FORMAT**

Allows the time shown on the display to be shown in 12 hours or 24 hours time formats. The default setting is "12 hours".

- 1. Press and hold the [CALL(ENT)MENU] key until "Setup Menu" appears.
- 2. Press the **[▼]** key to select "GPS Setup" menu.
- Press the [CALL(ENT)MENU] key, then select 3. "Time Format" in the "GPS Setup" menu with the [V] [▲] key.
- 4. Press the [CALL(ENT)MENU] key.
- Press the  $[\mathbf{\nabla}]/[\mathbf{A}]$  key to select "24H" or "12H". 5.
- 6. Press the [CALL(ENT)MENU] key to store the selected setting.
- To exit this menu and return to radio operation mode 7. press the [16/9] key or press the [CLR] key several times.

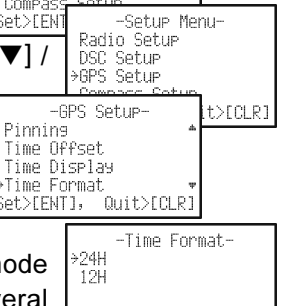

Set>[ENT], Quit>[CLR]

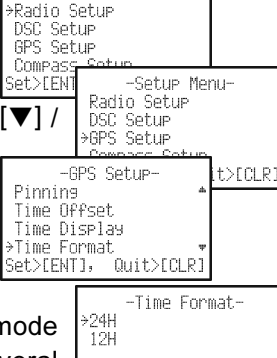

-Setup Menu-

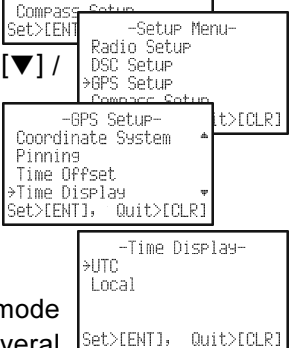

-Setup Menu-→Radio Setup

DSC Setup

GPS Setup
### 10.8 SOG UNIT

Allows the SOG shown on the NAV display to be shown in Kts (knot), MPH (mile/hour) or KPH (kilo-meter/hour). The default setting is "Kts: Knots".

- 1. Press and hold the [CALL(ENT)MENU] key until "Setup Menu" appears.
- 2. Press the [▼] key to select "GPS Setup" menu.
- Press the [CALL(ENT)MENU] key, then select SOG Unit" in the "GPS Setup" menu with the [▼] / [▲ key.
- 4. Press the [CALL(ENT)MENU] key.
- 5. Press the  $[\mathbf{\nabla}] / [\mathbf{A}]$  key to select the desired unit.
- 6. Press the [CALL(ENT)MENU] key to store the selected setting.
- To exit this menu and return to radio operation mode press the [16/9] key or press the [CLR] key several times.

### 10.9 POS DATA PRIORITY

This menu item allows the HX851E to:

- a. use the internal GPS to compute and display position information (default setting)
- b. use the NMEA output of an external GPS Chart Plotter to input position information into the HX851E. This is a useful feature when the HX851E is located in an area where GPS reception is limited and this selection increases battery life of the HX851E between charges.

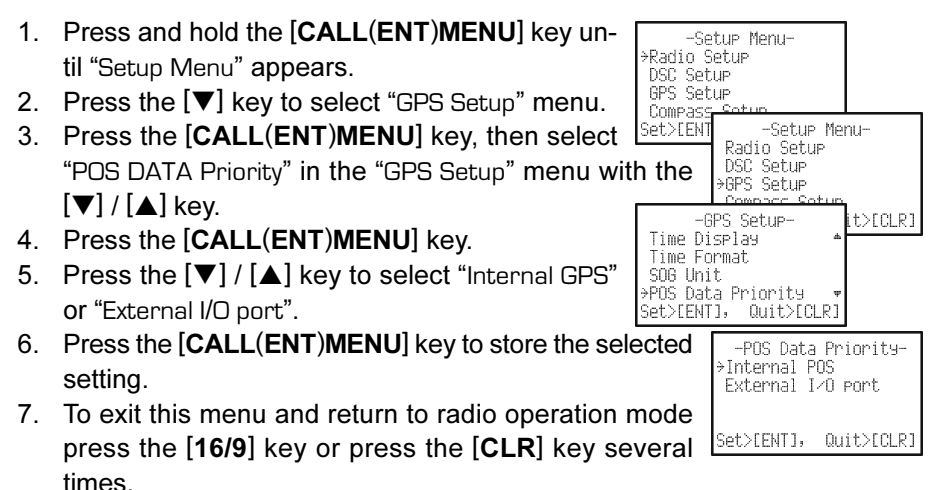

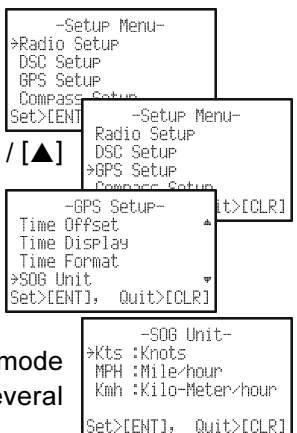

NOTE

If NMEA 0183 from an External GPS Chart plotter is selected and the **HX851E** is moved outside, the Pos Data Priority must be changed to Internal GPS to compute fix.

### 10.10 NMEA OUTPUT

This menu item is used to setup the NMEA output sentences of the **HX851E**. **By default**, all the NMEA sentences are turned off.

- 1. Press and hold the [CALL(ENT)MENU] key until "Setup Menu" appears.
- 2. Press the  $[\mathbf{\nabla}]$  key to select "GPS Setup" menu.
- Press the [CALL(ENT)MENU] key, then select Set III
   "NMEA Output" in the "GPS Setup" menu with the [▼] /
   [▲] key.
- 4. Press the [CALL(ENT)MENU] key.
- Press the [♥] / [▲] key to select the desired sentence. Available sentences are "GLL", "GAA", "GSA", "GSU", and "RMC".
- Press the [CALL(ENT)MENU] key, then press the [▼] / [▲] key to select "On" or "Off".
- 7. Press the [CALL(ENT)MENU] key to store the selected setting.
- To exit this menu and return to radio operation mode press the [16/9] key or press the [CLR] key several times.

### 10.11 ALTITUDE UNIT

Allows selection of the units of measure of the altitude. The default setting is "ft".

- Press and hold the [CALL(ENT)MENU] key until "Setup Menu" appears.
- 2. Press the  $[\mathbf{\nabla}]$  key to select "GPS Setup" menu.
- Press the [CALL(ENT)MENU] key, then select Set Altitude Unit" in the "GPS Setup" menu with the [▼]
   [▲] key.
- 4. Press the [CALL(ENT)MENU] key.
- 5. Press the  $[\mathbf{\nabla}] / [\mathbf{\Delta}]$  key to select "m" or "ft".
- Press the [CALL(ENT)MENU] key to store the selected setting.
- 7. To exit this menu and return to radio operation mode press the [16/9] key or press the [CLR] key several times.

Quit>ECLR:

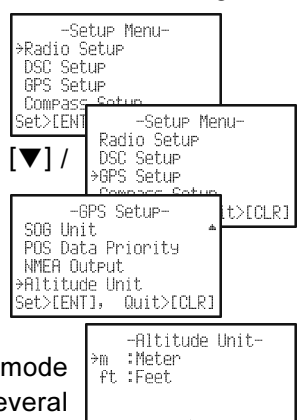

Set>[ENT],

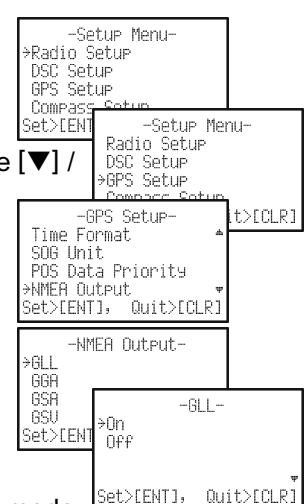

### **11 COMPASS SETUP**

This function allows you to select the Compass display to be orientated in Course Up or North Up.

- 1. Press and hold the [CALL(ENT)MENU] key until "Setup Menu" appears.
- Press the [▼] key to select "Compass Setup" menu.
- Press the [CALL(ENT)MENU] key to display the "Direction".
- 4. Press the [CALL(ENT)MENU] key again.
- Press the [♥] / [▲] key to select to select "North Up" or "Course Up".
- 6. Press the [CALL(ENT)MENU] key to store the selected setting.
- 7. To exit this menu and return to radio operation mode press the [16/9] key or press the [CLR] key several times.

DSC Setup GPS Set Compas -Setup Menu-Set>CEN1 Radio Setup DSC Setup GPS Setup →Compass Setup Set>[ENT], Quit>[CLR] -Compass Setup->Direction Set>[ENT], Quit>[CLR] -Direction-≻North Up Course He Set>[ENT], Quit>[CLR]

-Setup Menu-→Radio Setup

### **12 WAYPOINTS**

The **HX851E** is capable of storing up to 200 waypoints and navigating to them using the compass page.

In addition DSC distress calls with position or a position received from another DSC radio using DSC polling can be navigated to.

### **12.1 STORING YOUR CURRENT POSITION INTO THE WAYPOINTS**

- Press and hold down the [CALL(ENT)MENU] key until "Setup Menu" appears.
- Press the [▼] key to select "Waypoint Setup" menu.
- Press the [CALL(ENT)MENU] key, then select "Waypoint Directory" with the [▼] / [▲] key.
- 4. Press the [CALL(ENT)MENU] key.
- Select "Mark Position" with the [▼] / [▲] key, press the [CALL(ENT)MENU] key.
- Press the [▼] / [▲] key to select the first letter of Set>LENT the Waypoint Name you want to reference in the directory.
- 7. Press the [CALL(ENT)MENU] key to store the first letter and to move to the second letter in the name.
- Repeat step 6 and 7 until the name is shown. The name can consist of up to 11 characters. If you do not use all 11 characters.
- When you have completed the name entry, press and hold the [CALL(ENT)MENU] key several times until the "Waypoint Setup" menu appears.

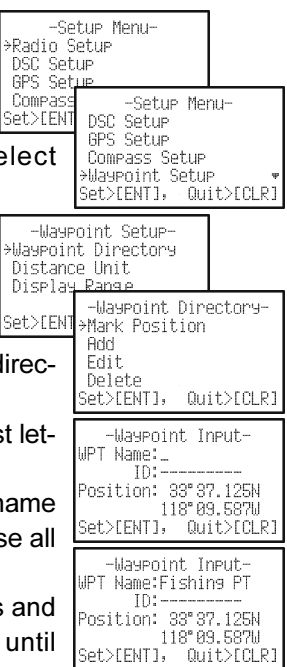

#### **12.2 STORING WAYPOINTS**

- 1. Press and hold down the [CALL(ENT)MENU] key until "Setup Menu" appears.
- Press the [▼] key to select "Waypoint Setup" menu.
- 3. Press the [CALL(ENT)MENU] key, then select "Waypoint Directory" with the [▼] / [▲] key.
- 4. Press the [CALL(ENT)MENU] key.
- Select "Add" with the [▼] / [▲] key, press the [CALL(ENT)MENU] key.
- Press the [▼] / [▲] key to select the first letter of the Waypoint Name you want to reference in the directory.
- Press the [CALL(ENT)MENU] key to store the first letter and to move to the second letter in the name.
- 8. Repeat step 6 and 7 until the name is shown. Press the [CALL(ENT)MENU] key to skip a letter if needed.
- 9. Press the [▼] / [▲] key to skip the ID: entry and to the first digit of the latitude.
- 10. Enter the coordinates of the waypoint POSITION, by pressing the [▼] / [▲] key to select the first digit in the Latitude.
- 11. Press the [CALL(ENT)MENU] key to store the first number and to move to the second number in the position.
- 12. Repeat step 10 and 11 until the latitude is shown include N or S in the last digit.
- 13. Press the [CALL(ENT)MENU] key until the first digit of the Longitude is blinking.
- Press the [▼] / [▲] key to select the first digit in the Longitude.
- Press the [CALL(ENT)MENU] key to store the first number and to move to the second number in the position.

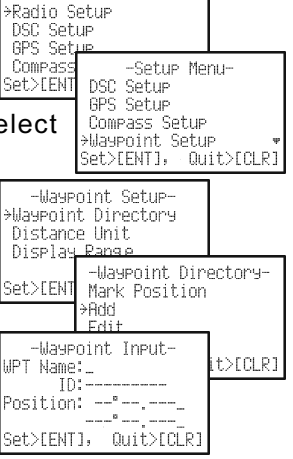

-Setup Menu-

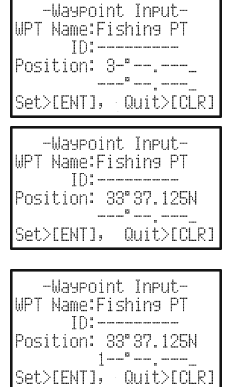

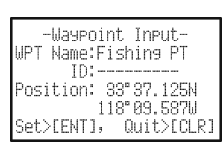

#### **12.3 EDITING A WAYPOINT**

This function allows a previously entered waypoint to be edited.

- Press and hold down the [CALL(ENT)MENU] key until "Setup Menu" appears.
- Press the [▼] key to select "Waypoint Setup" menu.
- 3. Press the [CALL(ENT)MENU] key, then select "Waypoint Directory" with the [▼] / [▲] key.
- 4. Press the [CALL(ENT)MENU] key.
- Select "Edit" with the [▼] / [▲] key, then press the [CALL(ENT)MENU] key.
- 6. Show the waypoint Input display.
- Press the [CALL(ENT)MENU] key repeatedly until the number or letter is selected that is to be changed.
- Press the [▼] / [▲] key to change the letter or number.
- 9. Repeat step 7 and 8 until the waypoint is updated.
- 10. Press and hold the [CALL(ENT)MENU] key to store the edited waypoint into memory.

### **12.4 DELETING A WAYPOINT**

- 1. Press and hold down the [CALL(ENT)MENU] key until "Setup Menu" appears.
- Press the [▼] key to select "Waypoint Setup" menu.
- Press the [CALL(ENT)MENU] key, then select "Waypoint Directory" with the [▼] / [▲] key.
- 4. Press the [CALL(ENT)MENU] key
- Select "Delete" with the [▼] / [▲] key, then press the [CALL(ENT)MENU] key.
- Press the [▼] / [▲] key to select the waypoint to be deleted.
- Press and hold the [CALL(ENT)MENU] key until the radio beeps and the waypoint directory is removed from the display.

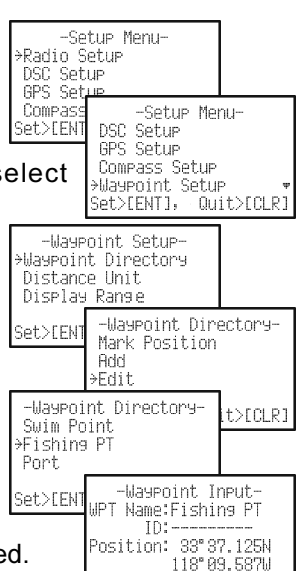

Set>[ENT],

Quit>ECLR:

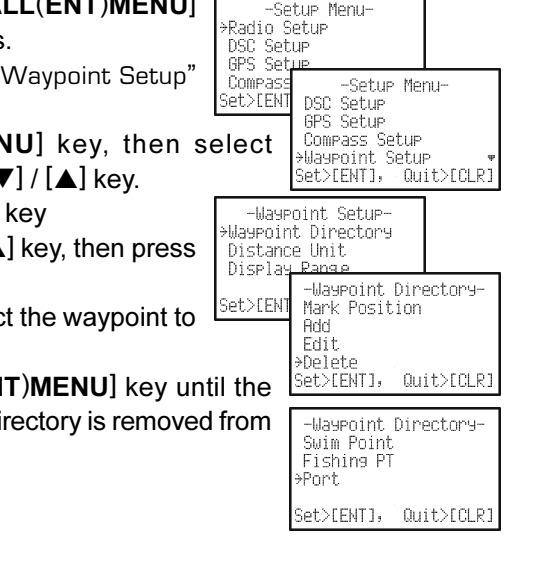

### 12.5 SAVING A DSC POSITION CALL AS A WAYPOINT

When a position is received from another DSC radio the **HX851E** allows the position to be saved as a waypoint.

- After a position has been received, press the [CALL(ENT)MENU] key.
- The first digit in the WPT Name will be flashing, Press the [▼] / [▲] key to the first letter of the name you want to input.
- Press the [CALL(ENT)MENU] key, then press the [▼]
   / [▲] key to select the second letter in the name.
- 4. Repeat step 3 until the name is shown.
- 5. Press and hold the [CALL(ENT)MENU] key until the radio beeps.
- 6. To stop navigating to waypoint:
  - 1) Press and hold down the [CALL(ENT)MENU] key until "Setup Menu" appears.
  - 2) Press the [♥] / [▲] key to select "Radio Setup".
  - Press the [CALL(ENT)MENU] key, then select "Display" with the [▼] / [▲] key.
  - Press the [CALL(ENT)MENU] key, and select "Radio", "Position", "Navigation" or "Compass" other than "Waypoint", and press the [CALL(ENT)MENU] key.

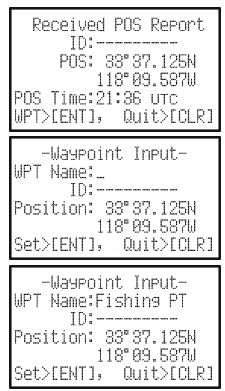

### **12.6 NAVIGATING TO A SAVED WAYPOINT**

- 1. Press and hold down the [CALL(ENT)MENU] key until "Setup Menu" appears.
- 2. Press the  $[\mathbf{\nabla}] / [\mathbf{A}]$  key to select "Radio Setup".
- 3. Press the [CALL(ENT)MENU] key, then select "Display" with the [▼] / [▲] key.
- Press the [CALL(ENT)MENU] key, and select "Waypoint" with the [▼] / [▲] key.
- 5. Press the [CALL(ENT)MENU] key.
- Select the waypoint name and press the [CALL(ENT)MENU] key to show the waypoint data display.
- Press the [CALL(ENT)MENU] key to start navigating the the waypoint and show the Waypoint Nav display.

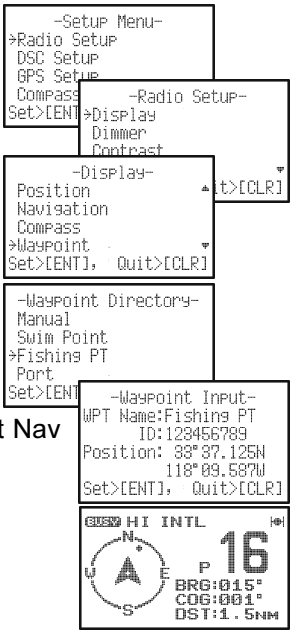

### **12.7 STOP NAVIGATING TO A WAYPOINT**

To stop navigating to a waypoint, the radio must be switched to Normal Mode with the following procedure.

- 1. Press and hold down the [CALL(ENT)MENU] key until "Setup Menu" appears.
- 2. Press the  $[\mathbf{\nabla}] / [\mathbf{A}]$  key to select "Radio Setup".
- Press the [CALL(ENT)MENU] key, then select "Display" with the [▼] / [▲] key.
- Press the [CALL(ENT)MENU] key, and select "Radio", "Position", "Navigation" or "Compass" other than "Waypoint", and press the [CALL(ENT)MENU] key.

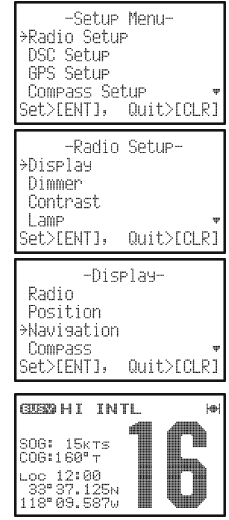

## 12.8 WAYPOINT SETUP

#### 12.8.1 DISTANCE UNIT

Allows Waypoint display to be shown in "Nautical Mile", "Statue Mile" or "Kilo-Meter" for distance.

- 1. Press and hold down the [CALL(ENT)MENU] key until "Setup Menu" appears.
- 2. Press the  $[\nabla]/[\triangle]$  key to select "Waypoint Setup".
- 3. Press the [CALL(ENT)MENU] key, then select "Distance Unit" with the [▼] / [▲] key.
- 4. Press the [CALL(ENT)MENU] key.
- Press the [♥] / [▲] key to select desired unit. Available selections are NM (Nautical Mile), SM (Mile) or KM (Kilo-Meter) for distance.
- 6. Press the [CALL(ENT)MENU] key to store the selected setting.
- To exit this menu and return to radio operation mode press the [16/9] key or press the [CLR] key several times.

#### -Setup Menu-≻Radio Setup DSC Setup GPS Setue Compass -Setup Menu-Set>[ENT DSC Setup GPS Setue Compass Setup →Waypoint Setup Quit>[CLR] Set>[ENT], -Waypoint Setup-Waypoint Directory →Distance Unit Display Range Set>[ENT], Quit>[CLR] -Distance Unit->NM: Nautical Mile SM: Mile KM: Kilo Meter Set>[ENT], Quit>[CLR]

#### 12.8.2 DISPLAY RANGE

This menu item allows setting of the range rings on the display. The default setting is "Auto".

- 1. Press and hold down the [CALL(ENT)MENU] key until "Setup Menu" appears.
- 2. Press the [▼] / [▲] key to select "Waypoint Setup".
- 3. Press the [CALL(ENT)MENU] key, then select "Display Range" with the [▼] / [▲] key.
- 4. Press the [CALL(ENT)MENU] key.
- Press the [♥] / [▲] key to select desired Range. Available selections are Auto (Auto change), 2, 4, 8, 10, 15, 20, 30, 40 or 50.
- 6. Press the [CALL(ENT)MENU] key to store the selected setting.
- To exit this menu and return to radio operation mode press the [16/9] key or press the [CLR] key several times.

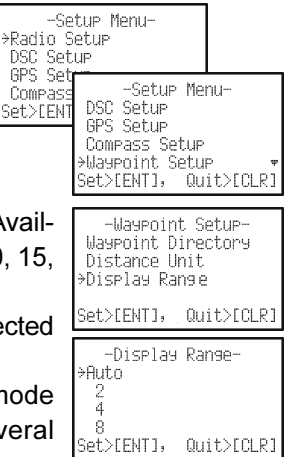

### **13 ATIS SETUP**

The **HX851E** supports the ATIS (Automatic Transmitter Identification System) used in Inland waterways in Europe. When enabled ATIS mode transmits a unique ATIS code each time the **PTT** button is released at the end of a transmission. Users should check with their local marine regulatory authority in their country for assistance in obtaining an ATIS code.

#### 13.1 ATIS CH GROUP

The **HX851E** has the capability to turn on and off the ATIS feature for each channel group.

- 1. Press and hold down the [CALL(ENT)MENU] key until "Setup Menu" appears.
- 2. Press the [▼] key to select "ATIS Setup" menu.
- 3. Press the [CALL(ENT)MENU] key, then select "ATIS CH Group" with the [▼] / [▲] key.
- 4. Press the [CALL(ENT)MENU] key.
- Press the [▼] / [▲] key to select the channel group you wish to change the setting, then press the [CALL(ENT)MENU] key.
- 6. Press the [▼] / [▲] key to select "On" or "Off".
- Press the [CALL(ENT)MENU] key, then press the [16/ 9] key to exit this menu and return to radio operation mode.

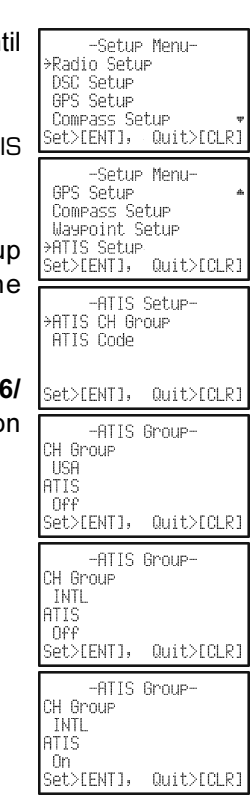

#### NOTE

- □ The "SCAN" and "Dual Watch" features do not activate on the Channel Group which turned on the ATIS feature.
- □ The usable channel is limited to only Channel 15 and 17 on the channel group which turned on an ATIS function.

#### **13.2 ATIS CODE PROGRAMMING**

- 1. Press and hold down the [CALL(ENT)MENU] key until the "Setup Menu" appears.
- 2. Press the  $[\mathbf{\nabla}]$  key to select "ATIS Setup" menu.
- 3. Press the [CALL(ENT)MENU] key, then select "ATIS Code" with the [▼] / [▲] key.
- 4. Press the [CALL(ENT)MENU] key.
- Press the [▼] / [▲] key to select the first number of your ATIS, then press the [CALL(ENT)MENU] key to step to the next number.
- 6. Repeat step 5 to set your ATIS (ten digits).
- If a mistake was made entering, repeatedly press the [H/L(On)] key until the wrong number is selected, then press the [▼] / [▲] key to correct entry.
- When finished programming the number, press and hold the [CALL(ENT)MENU] key. A confirmation message will appear on the display. Set your ATIS number again, then press and hold the [CALL(ENT)MENU] key.
- Press the [CALL(ENT)MENU] key to store the ATIS number in memory.
- 10. Press the [CLR] key twice to return to radio operation

| til |                                |
|-----|--------------------------------|
| ui  | -Setup Menu-                   |
|     | ZKadio Setup<br>DSC Setup      |
|     | GPS Setup                      |
|     | Compass Setup                  |
| IS  | Set>LENIJ, UUIT>LULKJ          |
|     | -Setup Menu-                   |
|     | GPS Setup 🔺                    |
|     | Waypoint Setup                 |
| of  | →ATIS Setup                    |
| to  | Set>[ENT], Quit>[CLR]          |
| iU  | -ATIS Setue-                   |
|     | ATIS CH Group                  |
|     | →ATIS Code                     |
|     |                                |
| ie  | Set>EENT1, Quit>ECLR1          |
| en  | -OTIC Codo-                    |
|     | Input ATIS Code                |
|     |                                |
| d   |                                |
| s-  | Set>[ENT], Quit>[CLR]          |
| or  | OTIC Code                      |
| 51  | -HIIS CODE-<br>Input ATIS Code |
| y.  | 1234567890                     |
| S   |                                |
| 0   | Set>FENT1, Quit>FCLR1          |
|     |                                |
| n.  | -ATIS Code-                    |
|     | ************                   |
|     | Input Again                    |
|     | SatSFENTL OuitSFOLDI           |
|     | JECZIENIJ) WUICZIOLKJ          |
|     | -ATIS Code-                    |
|     | 1234567890                     |
|     | Stored ATIS Code               |
|     |                                |

### **14 MAINTENANCE**

#### 14.1 GENERAL

The inherent quality of the solid-state components in STANDARD HORIZON radios will provide many years of continuous use. Take the following precautions to prevent damage to the radio.

- To prevent corrosion of electrical contacts and to maintain the IPX7 waterproof rating , please ensure that the remote microphone connector cover is fitted at all time when the remote microphone is not connected. The remote microphone connector cover or microphone jack plug should be screwed tight when fitted to maintain the waterproof rating.
- Never key the transmitter unless an antenna or suitable dummy load is connected to the antenna receptacle.
- Use only STANDARD HORIZON-approved accessories and replacement parts.

In the unlikely event of serious problems, please contact your Dealer.

#### **14.2 REPLACEMENT PARTS**

Commonly requested parts, and their part numbers are listed below.

- CD-38 Charger Cradle: AAF93X001
- CAT460 Antenna: Q3000176
- Belt Clip (CLIP-19): CP9173001
- DISTRESS Cover Cap: RA0995600
- MIC/SP Plastic Cap: RA1087000
- MIC/SP Cap O-Ring: RA046760A
- MIC/SP Rubber: RA1030500

#### 14.3 TROUBLESHOOTING CHART

| SYMPTOM                                                       | PROBABLE CAUSE                             | REMEDY                                                                                                    |
|---------------------------------------------------------------|--------------------------------------------|----------------------------------------------------------------------------------------------------|
| The [ <b>SCAN</b> ( <b>DW</b> )] key does not start the scan. | No channels memorized.                     | Use the [ <b>MEM</b> ] key to enter desired channels into the transceiver's memory.                                                                                 |
|                                                               | Squelch is not adjusted.                   | Press the <b>[SQL]</b> key and press the <b>[▲]</b> key until the "আsse" icon disappears. Further adjustment of the squelch control may eliminate incoming signals. |
| The USA/INTL/CAN modes do not function.                       | Proper operation not followed.             | HOLD down the [16/9] key and press the [CLR(WX)] key.                                                                                                    |
| Press and holding the [SQL] switch does not                   | Low battery.                               | Charge battery. Refer to section 4 of this manual.                                                                                                    |
| eliminate background<br>noise.                                | Audio volume level is too low.             | Press the [VOL] key and press the [▲] key several times.                                                                                                    |
| Cannot change any function.                                   | Key Lock is "on".                          | Turn the Key Lock to "off". Refer to section 5, [H/L(On)] key.                                                                                                    |
| Key Lock does not<br>function.                                | Proper operation not followed.             | Hold down the [H/L(On)] key for 2 seconds.                                                                                                    |
| Cannot receive a DSC call.                                    | Squelch is open.                           | Press the [SQL] key and press the [▲] key until the "" icon disappears.                                                                                             |
|                                                               | DSC SCAN is "off".                         | Turn the DSC SCAN to "on" in the DSC Setup menu.                                                                                                    |
| Cannot transmit a DSC<br>Call.                                | MMSI number is not<br>programmed.          | Program the MMSI number. Refer to section 7.2.2 of this manual.                                                                                                    |
| Can not fix the GPS satellites.                               | Internal GPS receiver is "off".            | Internal GPS receiver is "on". Re-<br>fer to section 10.1 of this manual.                                                                                           |
|                                                               | Poor location for GPS satellite reception. | Move to a less obstructed position.                                                                                                    |
| Indicator does not light when charging a battery.             | Defective battery <b>FNB-V99LI</b> .       | Contact Standard Horizon dealer.                                                                                                    |

### **15 CHANNEL ASSIGNMENTS**

| СН | TX (MHz) | RX (MHz) | SIMPLEX/DUPLEX | LOW PWR  | CHANNEL USE |
|----|----------|----------|----------------|----------|-------------|
| 01 | 156.050  | 160.650  | DUPLEX         | _        | TELEPHONE   |
| 02 | 156.100  | 160.700  | DUPLEX         | _        | TELEPHONE   |
| 03 | 156.150  | 160.750  | DUPLEX         | _        | TELEPHONE   |
| 04 | 156.200  | 160.800  | DUPLEX         | —        | INTL        |
| 05 | 156.250  | 160.850  | DUPLEX         | —        | INTL        |
| 06 | 156.300  | 156.300  | SIMPLEX        | _        | SAFETY      |
| 07 | 156.350  | 160.950  | DUPLEX         | —        | INTL        |
| 08 | 156.400  | 156.400  | SIMPLEX        | —        | COMMERCIAL  |
| 09 | 156.450  | 156.450  | SIMPLEX        | —        | CALLING     |
| 10 | 156.500  | 156.500  | SIMPLEX        | —        | COMMERCIAL  |
| 11 | 156.550  | 156.550  | SIMPLEX        | —        | VTS         |
| 12 | 156.600  | 156.600  | SIMPLEX        | —        | VTS         |
| 13 | 156.650  | 156.650  | SIMPLEX        | —        | BRG/BRG     |
| 14 | 156.700  | 156.700  | SIMPLEX        | —        | VTS         |
| 15 | 156.750  | 156.750  | SIMPLEX        | LOW      | COMMERCIAL  |
| 16 | 156.800  | 156.800  | SIMPLEX        | —        | DISTRESS    |
| 17 | 156.850  | 156.850  | SIMPLEX        | LOW      | SAR         |
| 18 | 156.900  | 161.500  | DUPLEX         | —        | INTL        |
| 19 | 156.950  | 161.550  | DUPLEX         | —        | INTL        |
| 20 | 157.000  | 161.600  | DUPLEX         | —        | PORT OPR    |
| 21 | 157.050  | 161.650  | DUPLEX         | —        | INTL        |
| 22 | 157.100  | 161.700  | DUPLEX         | —        | INTL        |
| 23 | 157.150  | 161.750  | DUPLEX         | —        | INTL        |
| 24 | 157.200  | 161.800  | DUPLEX         | —        | TELEPHONE   |
| 25 | 157.250  | 161.850  | DUPLEX         | —        | TELEPHONE   |
| 26 | 157.300  | 161.900  | DUPLEX         | —        | TELEPHONE   |
| 27 | 157.350  | 161.950  | DUPLEX         | —        | TELEPHONE   |
| 28 | 157.400  | 162.000  | DUPLEX         |          | TELEPHONE   |
| 60 | 156.025  | 160.625  | DUPLEX         | —        | TELEPHONE   |
| 61 | 156.075  | 160.675  | DUPLEX         | —        | INTL        |
| 62 | 156.125  | 160.725  | DUPLEX         | —        | INTL        |
| 63 | 156.175  | 160.775  | DUPLEX         | —        | INTL        |
| 64 | 156.225  | 160.825  | DUPLEX         | —        | TELEPHONE   |
| 65 | 156.275  | 160.875  | DUPLEX         | —        | INTL        |
| 66 | 156.325  | 160.925  | DUPLEX         | —        | INTL        |
| 67 | 156.375  | 156.375  | SIMPLEX        |          | BRG/BRG     |
| 68 | 156.425  | 156.425  | SIMPLEX        | _        | SHIP-SHIP   |
| 69 | 156.475  | 156.475  | SIMPLEX        |          | PLEAURE     |
| 70 |          | 156.525  | SIMPLEX        |          | DSC         |
| 71 | 156.575  | 156.575  | SIMPLEX        | _        | PLEASURE    |
| 72 | 156.625  | 156.625  | SIMPLEX        |          | SHIP-SHIP   |
| 73 | 156.675  | 156.675  | SIMPLEX        |          | PORT OPR    |
| 74 | 156.725  | 156.725  | SIMPLEX        | —        | PORT OPR    |
| 75 | 156.775  | 156.775  | SIMPLEX        | LOW      | PORT OPR    |
| 76 | 156.825  | 156.825  | SIMPLEX        | LOW      | PORT OPR    |
| 77 | 156.875  | 156.875  | SIMPLEX        | —        | PORT OPR    |
| 78 | 156.925  | 161.525  | DUPLEX         | —        | INTL        |
| 79 | 156.975  | 161.575  | DUPLEX         | <u> </u> | INTL        |

Page 86

| СН | TX (MHz) | RX (MHz) | SIMPLEX/DUPLEX | LO PWR | CHANNEL USE |
|----|----------|----------|----------------|--------|-------------|
| 80 | 157.025  | 161.625  | DUPLEX         | _      | INTL        |
| 81 | 157.075  | 161.675  | DUPLEX         |        | INTL        |
| 82 | 157.125  | 161.725  | DUPLEX         |        | INTL        |
| 83 | 157.175  | 161.775  | DUPLEX         |        | INTL        |
| 84 | 157.225  | 161.825  | DUPLEX         |        | TELEPHONE   |
| 85 | 157.275  | 161.875  | DUPLEX         |        | TELEPHONE   |
| 86 | 157.325  | 161.925  | DUPLEX         |        | TELEPHONE   |
| 87 | 157.375  | 157.375  | SIMPLEX        |        | PORT OPR    |
| 88 | 157.425  | 157.425  | SIMPLEX        |        | PORT OPR    |
| M1 | 157.850  | 157.850  | SIMPLEX        |        | —           |
| M2 | 161.425  | 161.425  | SIMPLEX        |        | _           |

NOTE: Channel M1 and M2 are assigned to only U.K. version.

### **16 SPECIFICATIONS**

Performance specifications are nominal, unless otherwise indicated, and are subject to change without notice. Measured in accordance with TIA/EIA-603.

#### **16.1 GENERAL**

| Frequency Range:          | TX: 156.025 MHz - 157.425 MHz               |
|---------------------------|---------------------------------------------|
|                           | RX: 156.050 MHz - 162.000 MHz               |
| Channel Spacing:          | 25 kHz                                      |
| Frequency Stability:      | ±10 ppm (–20 °C to +60 °C)                  |
| Emission Type:            | 16K0G3E for Voice, 16K0G2B for DSC          |
| Antenna Impedance:        | 50 Ω                                        |
| Supply Voltage:           | 7.4V DC, Negative Ground (Battery Terminal) |
| Current Consumption:      | 330 mA (Receive)                            |
|                           | 100 mA (Standby, GPS On)                    |
|                           | 60 mA (Standby, GPS Off)                    |
|                           | 1.6 A / 1.6 A / 1.0 A / 0.7 A               |
|                           | (TX: 6W / 5 W / 2.5W / 1W)                  |
| Operating Temperature:    | –20 °C to +60 °C                            |
| DSC Individual Directory: | 48 Memories                                 |
| DSC Group Directory:      | 8 Memories                                  |
| NMEA Input                | CLL CCA and RMC                             |

NMEA Input: NMEA Output: Case Size (W x H x D): Weight:

GLL, GGA, and RMC DSC, DSE, GLL, GGA, GSA, GSV, and RMC 62.5 x 141.5 x 45 mm (w/o knob & antenna) 335 g (w/ FNB-V99LI, belt clip & antenna)

#### **16.2 TRANSMITTER**

**RF Power Output:** Modulation Type: Maximum Deviation: Spurious Emission: Microphone Impedance: 6 W / 5 W / 2.5 W / 1 W (@7.4 V) Variable Reactance ±5 kHz -75 dBc typical  $2 k\Omega$ 

#### 16.3 RECEIVER

Circuit Type: Intermediate Frequencies:

Double-Conversion Superheterodyne 1st: 47.25 MHz 2nd: 450 kHz 0.25 µV for 12 dB SINAD Adjacent Channel Selectivity: 70 dB typical 70 dB typical 40 dB 12 kHz / 25 kHz (-6 dB / -60 dB) 700 mW @16 Ω for 10 % THD (@7.4 V)

#### 15.4 GPS

Sensitivity:

Selectivity:

Intermodulation<sup>-</sup> Hum & Noise Ratio:

**Receiver Channels:** Sensitivity: Time to First Fix:

AF Output (Internal SP):

12 channels Less than -130 dBm 1 min typical (@Cold Start) 40 sec typical (@Warm Start) **WGS84** 

Geodetic Datum:

### 17 INSTALLATION OF OPTIONS

#### **17.1 FBA-38 ALKALINE BATTERY CASE**

The optional **FBA-38** is a battery case that holds five "AAA" size Alkaline batteries and is used with the **HX851E** transceiver. The Alkaline batteries can be used for receiving and transmission in an emergency, and battery life will be shortened dramatically. When the Alkaline batteries are used, we recommend to reduce the Transmit Output Power to "**LOW**" to conserve battery life.

- Slide the five "AAA" size Alkaline batteries into the FBA-38 with the Negative (-) side of the batteries touching the spring connections inside the FBA-38.
- 2. Insert the **FBA-38** into the battery rest on the bottom of the transceiver, and then turn the Battery Pack Lock to the "**LOCK**" position with a coin.

#### NOTE

When the **FBA-38** Alkaline Battery Case is used, the **HX851E** is not able to transmit using 6 W power output.

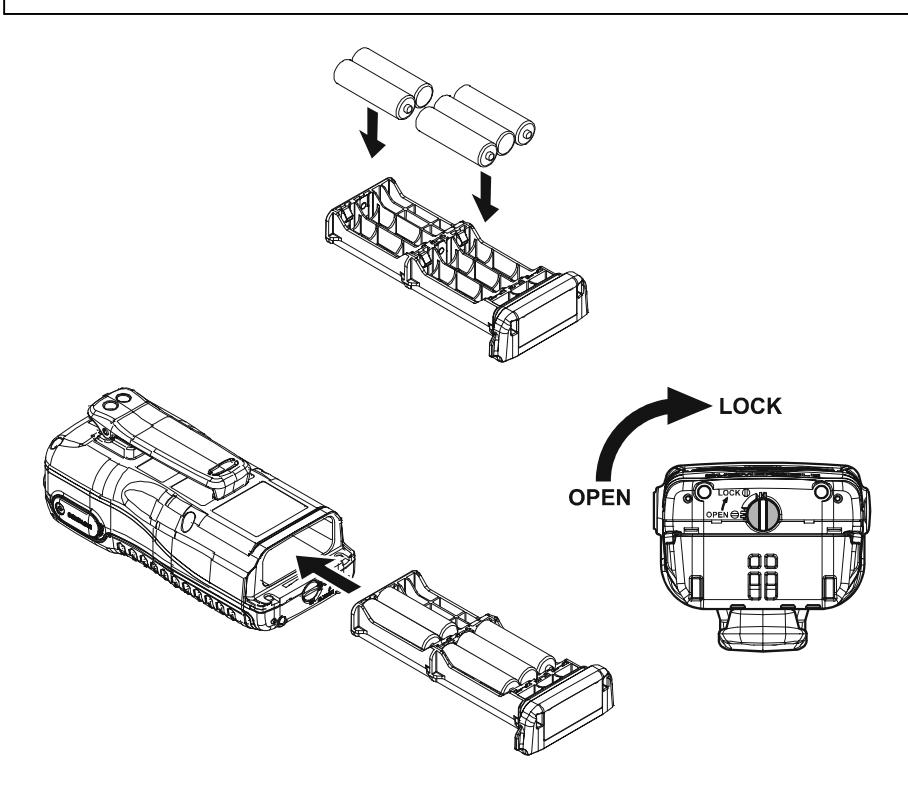

#### STANDARD HORIZON

# €€0168 0

### Declaration of Conformity

We, Yaesu UK Ltd. declare under our sole responsibility that the following equipment complies with the essential requirements of the Directive 1999/5/EC.

| Type of Equipment:       | VHF Transceiver                             |
|--------------------------|---------------------------------------------|
| Brand Name:              | STANDARD HORIZON                            |
| Model Number:            | HX851                                       |
| Manufacturer:            | Vertex Standard Co., Ltd.                   |
| Address of Manufacturer: | 4-8-8 Nakameguro Meguro-Ku, Tokyo 153-8644, |
|                          | Japan                                       |

Applicable Standards:

This equipment is tested and conforms to the essential requirements of directive, as included in following standards.

|                  | EN 301 178-2, EN 301 178-3    |
|------------------|-------------------------------|
| Radio Standard:  | EN 301 025-2, EN 301 025-3    |
|                  | EN 300 698-2, EN 301 698-3    |
|                  | EN 301 178-2, EN 301 843      |
| EMC Standard:    | EN 301 489-1 (GPS reeiver)    |
|                  | EN 60945 (Clause 10.4 & 10.9) |
|                  | EN 60950-1                    |
| Safety Standard: | EN 62311                      |
|                  |                               |

The technical documentation as required by the Conformity Assessment procedures is kept at the following address:

Company:

Address:

Yaesu UK Ltd. Unit 12, Sun Valley Business Park, Winnall Close, Winchester Hampshire, SO23 0LB, U.K.

#### Disposal of your Electronic and Electric Equipment

Products with the symbol (crossed-out wheeled bin) cannot be disposed as household waste.

Electronic and Electric Equipment should be recycled at a facility capable of handling these items and their waste byproducts.

In EU countries, please contact your local equipment supplier representative or service center for information about the waste collection system in your country.

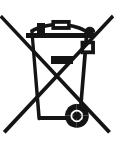

#### STANDARD HORIZON

VERTEX STANDARD CO., LTD. 4-8-8 Nakameguro, Meguro-Ku, Tokyo 153-8644, Japan

VERTEX STANDARD US Headquarters 10900 Walker Street, Cypress, CA 90630, U.S.A.

YAESU UK LTD. Unit 12, Sun Valley Business Park, Winnall Close Winchester, Hampshire, SO23 0LB, U.K.

VERTEX STANDARD HK LTD. Unit 5, 20/F., Seaview Centre, 139-141 Hoi Bun Road, Kwun Tong, Kowloon, Hong Kong

VERTEX STANDARD (AUSTRALIA) PTY., LTD. Normanby Business Park, Unit 14/45 Normanby Road Notting Hill 3168, Victoria, Australia Copyright 2010 VERTEX STANDARD CO., LTD. All rights reserved.

No portion of this manual may be reproduced without the permission of VERTEX STANDARD CO., LTD.

Printed in China.

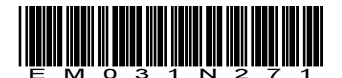